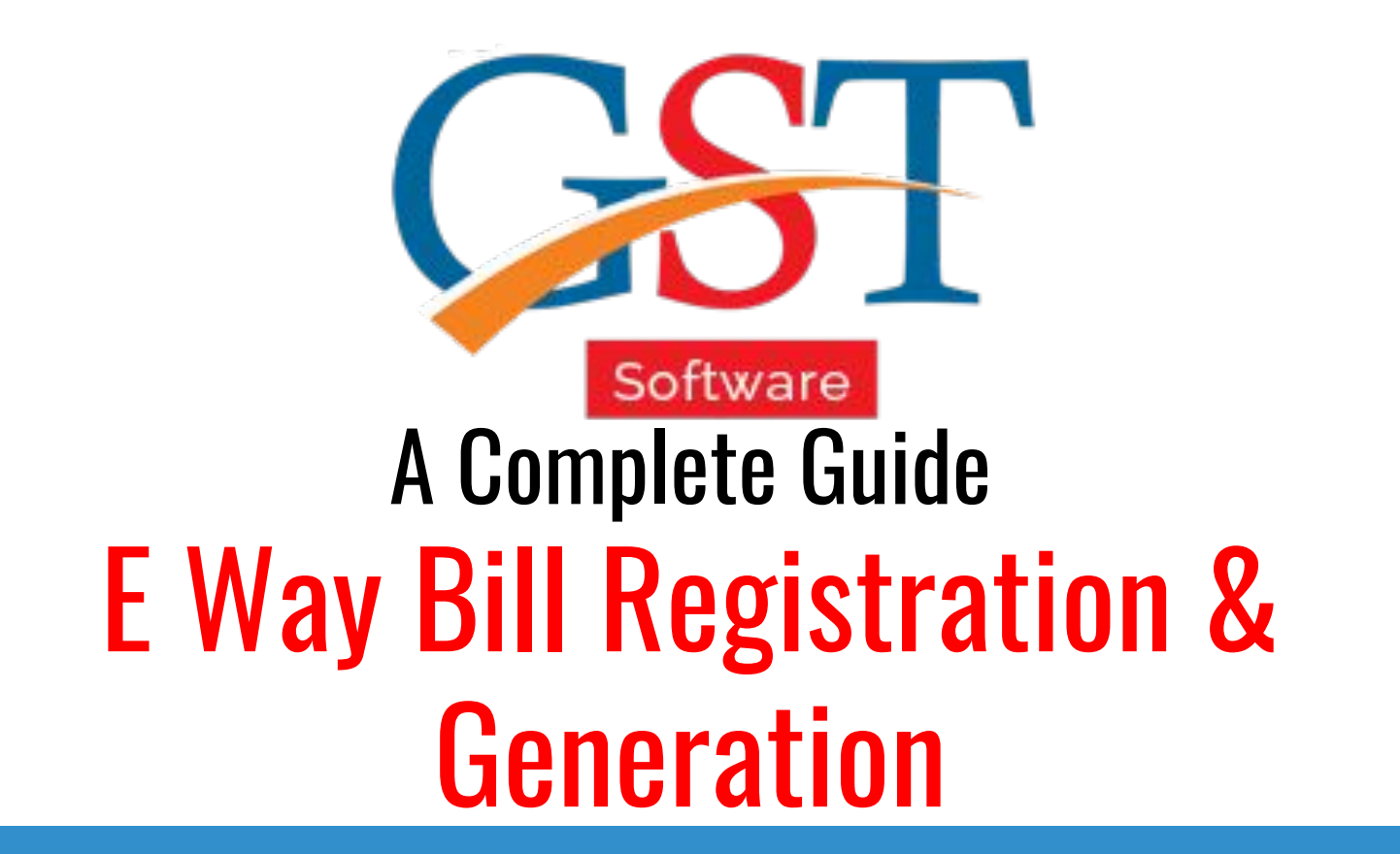

| <b>CET</b>                                                                                                    | Home About What's New Screenshots Pr        | ricing FAQ Contact | ✔ Login Themes |    |
|----------------------------------------------------------------------------------------------------|---------------------------------------------|--------------------|----------------|----|
|                                                                                                    |                                             |                    |                |    |
| DO GST BILLIN                                                                                                    | G AND RETURN                                | Sign In            |                |    |
| • Auto Error Detection & Summary                                                                                                    | AGGSI                                       | sag                |                |    |
| Built in Highly-secure JAVA Language     User-wise Rights, Return & Invoice Status     Import Data Facility in Returns from Billing |                                             | Forgot Password?   |                |    |
| Unlimited Client E-filing with DSC/EVC (GSTR 1,     Invoice Generation for Regular & RCM (Reverse)                                  | 3B, 4, 2 etc.)<br>Charge Mechanism) Dealers |                    | ♣3 Sign in     |    |
| Get in Touch 🔉 SAG L                                                                                                    | Live Support                                |                    | -              |    |
|                                                                                                    | X                                           | and the            | S/             | AG |

First of all click on the sign in option and input valid credentials i.e. ID & password. GST eway bill is mandatory bill to be generated for every good having value more than INR 50000 transported through motorized vehicle

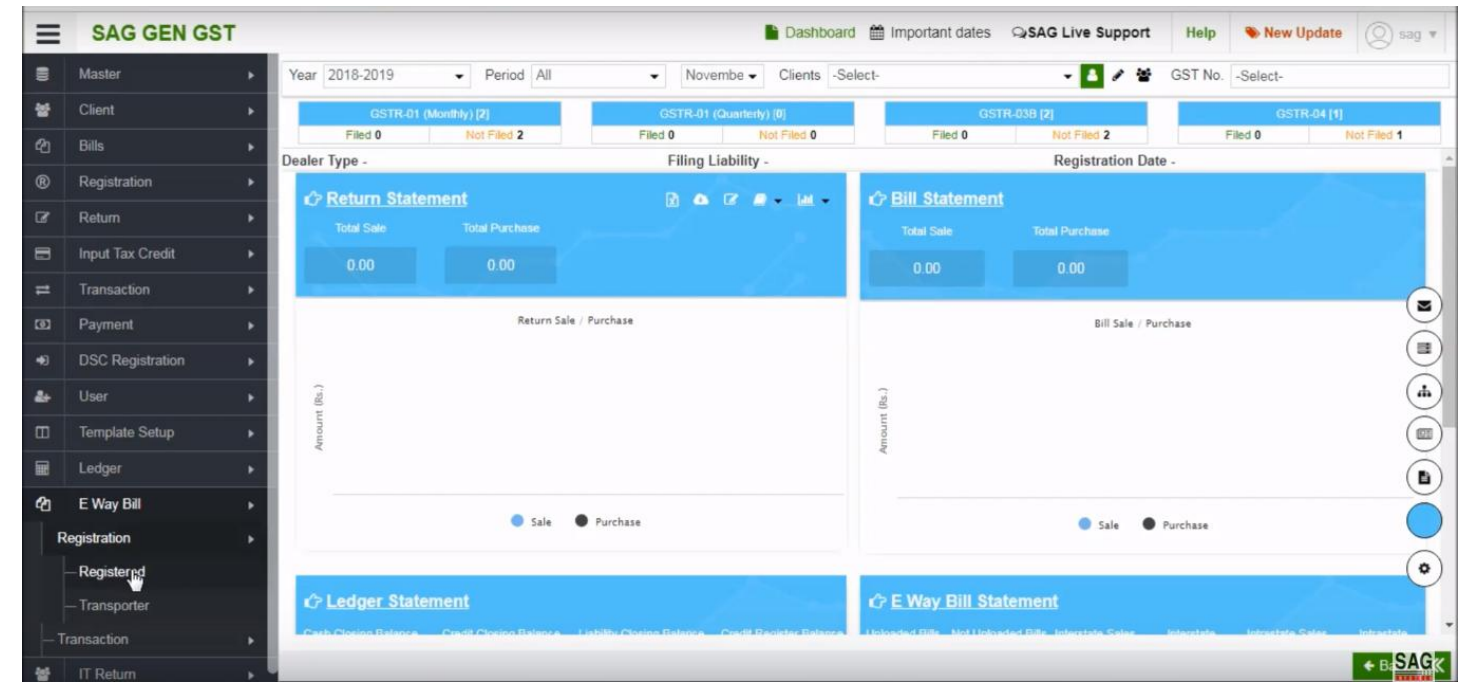

After sign-in, click on E-Way Bill option and select Registration option after that two option is visible click on the registered tab.

| $\equiv$ | SAG GEN GST      |    |          |                              |        |                  | 🕒 Dasi | nboard 🋗 Import | ant dates 🔉 🤉 | SAG Live Support         | Help     | New Update   | (Q) s | ag v  |
|----------|------------------|----|----------|------------------------------|--------|------------------|--------|-----------------|---------------|--------------------------|----------|--------------|-------|-------|
|          | Master           | •  | Registra | tion/ Registered Client List | t      |                  |        |                 |               |                          |          |              |       |       |
| *        | Client           | •  | S No     | GSTN No                      |        | Applicant Name   |        | Trade Name      |               | Address                  |          | State        |       |       |
| ආ        | Bills            |    | 1        | 08AGMPG0450A1ZZ              | ABC LT | D                | ABC LT |                 | Ram Gal       | i No. 6 105 1 1 Jaipur F | lajastha | Rajasthan    | Ja    | aipur |
| ®        | Registration     | ×  |          |                              |        |                  |        |                 |               |                          |          |              |       |       |
| ß        | Return           |    |          |                              |        |                  |        |                 |               |                          |          |              |       |       |
| 8        | Input Tax Credit | •  |          |                              |        |                  |        |                 |               |                          |          |              |       |       |
| =        | Transaction      | •  |          |                              |        |                  |        |                 |               |                          |          |              |       |       |
| ത        | Payment          |    |          |                              |        |                  |        |                 |               |                          |          |              |       |       |
| ۲        | DSC Registration | •  |          |                              |        |                  |        |                 |               |                          |          |              |       |       |
| 4+       | User             | •  |          |                              |        |                  |        |                 |               |                          |          |              |       |       |
|          | Template Setup   | •  |          |                              |        |                  |        |                 |               |                          |          |              |       |       |
|          | Ledger           | •  |          |                              |        |                  |        |                 |               |                          |          |              |       |       |
| 仑        | E Way Bill       | ٠  |          |                              |        |                  |        |                 |               |                          |          |              |       |       |
| F        | Registration     |    |          |                              |        |                  |        |                 |               |                          |          |              |       |       |
|          | - Registered     |    |          |                              |        |                  |        |                 |               |                          |          |              |       |       |
|          | - Transporter    |    | -        |                              |        |                  |        |                 |               |                          |          |              | 1 1   |       |
| -1       | Transaction      | F. | 00       | Page No 1 of 1               | No     | o of Record(s) 1 |        |                 |               | Page Wise •              | Columns  |              |       |       |
| *        | IT Return        |    |          |                              |        |                  |        |                 |               |                          | E        | Aucia Modify |       |       |

After clicking on a registered tab, now select the client and click on add option below.

| ≡    | SAG GEN GST      |                         |                      |                       | Dashboa     | ard 🛗 Importi | ant dates QSAG | Live Support                 | Help  | New Update    | 🔘 sag 🔻 |
|------|------------------|-------------------------|----------------------|-----------------------|-------------|---------------|----------------|------------------------------|-------|---------------|---------|
|      | Master           | Registration/ Register  | red Detail           |                       |             |               |                |                              |       |               |         |
| 쓭    | Client           | GST No.                 | 08AGMPG0450A1ZZ      |                       |             |               |                |                              |       |               |         |
| ළු   |                  | Applicant Name          | ABC LTD              |                       |             |               |                |                              |       |               |         |
| ®    | Registration     | Trade Name              | ABC LTD I            |                       |             |               |                |                              |       |               |         |
| ß    | Return           | Title of Property       | Rented               | Business N<br>Door No | o/ Flat No/ | 105           |                | Name of<br>Premises/ Buildin | 1     |               |         |
| 8    | Input Tax Credit | Locality/ Area/ Village | Raja Park            | Road/ Stree           | et/ Lane    | Ram Gali No.  | 6              | Country                      | INDIA |               | •       |
| #    | Transaction      | State                   | Rajasthan            | •                     | City        | Jaipur        | 0              | ZIP Code                     | 30200 | 04            |         |
| C021 | Payment          | District                | Jaipur               | 0                     | Tehsil      | select        | •              | Post Office                  | sele  | ct            | •       |
| •0   | DSC Registration | Latitude                |                      |                       |             |               |                |                              |       |               |         |
| 4    | User             | Longitude               |                      |                       |             |               |                |                              |       |               |         |
|      | Template Setup   | E-Mail Id               | info@saginfotech.com |                       |             |               |                |                              |       |               |         |
|      | Ledger           | Mobile No.              | ISD 7737426625       |                       |             |               |                |                              |       |               |         |
| Ø    | E Way Bill       | User Name               | saginfotech_jpr      | -                     | Devete      | Deserved      | ,              |                              |       |               |         |
| F    | egistration      | Password                |                      | ۲                     | Re-enter    | Password      |                |                              | ۲     |               |         |
|      | Registered       |                         |                      |                       |             |               |                |                              |       |               |         |
|      | - Transporter    |                         |                      |                       |             |               |                |                              |       |               |         |
| —т   |                  |                         |                      |                       |             |               |                |                              |       |               |         |
| *    | IT Return        | Import From Client      |                      |                       |             |               | ate From GSTN  | Register On EwayB            | a cu  | Jpdate + Back | ■ FSAGK |

After that, you can add the basic information of the client

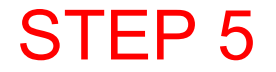

| ≡  | SAG GEN GST      | Γ |                         |                      |                       | Dashbo      | ard 🏥 Important dat | es Q <b>ISAG L</b> | Live Support                 | Help   | New Update    | (g) sag 🔻 |
|----|------------------|---|-------------------------|----------------------|-----------------------|-------------|---------------------|--------------------|------------------------------|--------|---------------|-----------|
|    | Master           | • | Registration/ Register  | red Detail           |                       |             |                     |                    |                              |        |               |           |
| 쓭  | Client           |   | GST No.                 | 08AGMPG0450A1ZZ      |                       |             |                     |                    |                              |        |               |           |
| ළු |                  |   | Applicant Name          | ABC LTD              |                       |             |                     |                    |                              |        |               |           |
| ®  | Registration     |   | Trade Name              | ABC LTD              |                       |             |                     |                    |                              |        |               |           |
| œ  | Return           |   | Title of Property       | Rented               | Business N<br>Door No | o/ Flat No/ | 105                 |                    | Name of<br>Premises/ Buildir | 1      |               |           |
|    | Input Tax Credit |   | Locality/ Area/ Village | Raja Park            | Road/ Stree           | t/ Lane     | Ram Gali No. 6      |                    | Country                      | IND    | IA            | •         |
| #  | Transaction      |   | State                   | Rajasthan            | •                     | City        | Jaipur              | 0                  | ZIP Code                     | 302    | 004           |           |
| ത  | Payment          |   | District                | Jaipur               | •                     | Tehsil      | select              | •                  | Post Office                  | se     | lect          | 0         |
| •Ð | DSC Registration |   | Latitude                |                      |                       |             |                     |                    |                              |        |               |           |
| 2+ | User             |   | Longitude               |                      |                       |             |                     |                    |                              |        |               |           |
|    | Template Setup   |   | E-Mail Id               | info@saginfotech.com |                       |             |                     |                    |                              |        |               |           |
|    | Ledger           |   | Mobile No.              | ISD 1737426625       |                       |             |                     |                    |                              |        |               |           |
| 仑  | E Way Bill       |   | Password                | saginiotecn_pr       |                       | Re-ente     | Password            |                    |                              |        | 9             |           |
| R  | Registration     |   | 1 0001010               |                      |                       | ne onto     |                     |                    |                              |        |               |           |
|    | - Registered     |   |                         |                      |                       |             |                     |                    |                              |        |               |           |
|    | — Transporter    |   |                         |                      |                       |             |                     |                    |                              |        |               |           |
| —Т | ransaction       |   |                         |                      |                       |             |                     | _                  |                              |        |               |           |
| ** | IT Return        |   | A Import From Client    |                      |                       |             |                     | m GSTN 🛛 🖻         | Register On Ewayl            | Bill C | Update ፍ Back | ► SAGK    |

Next click on 'Import From Client' option, if you have already added a client in software.

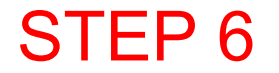

| ≡  | SAG GEN GST      | 1 |                         |                      |                       | Dashbo      | ard 🛗 Import | tant dates QrSAG | Live Support                  | Help 👋 New Update | 🔘 sag 🔻 |
|----|------------------|---|-------------------------|----------------------|-----------------------|-------------|--------------|------------------|-------------------------------|-------------------|---------|
|    | Master           |   | Registration/ Register  | red Detail           |                       |             |              |                  |                               |                   |         |
| *  | Client           |   | GST No.                 | 08AGMPG0450A1ZZ      |                       |             |              |                  |                               |                   |         |
| ළ  | Bills            |   | Applicant Name          | ABC LTD              |                       |             |              |                  |                               |                   |         |
| ®  | Registration     |   | Trade Name              | ABC LTD              |                       |             |              |                  |                               |                   |         |
| ß  | Return           |   | Title of Property       | Rented               | Business N<br>Door No | o/ Flat No/ | 105          |                  | Name of<br>Premises/ Building | 1                 |         |
| 8  | Input Tax Credit |   | Locality/ Area/ Village | Raja Park            | Road/ Stree           | t/ Lane     | Ram Gali No. | . 6              | Country                       | INDIA             | •       |
| ≓  | Transaction      |   | State                   | Rajasthan            | •                     | City        | Jaipur       | 0                | ZIP Code                      | 302004            |         |
| ത  | Payment          |   | District                | Jaipur               | 0                     | Tehsil      | select       | 0                | Post Office                   | select            | 0       |
| •0 | DSC Registration |   | Latitude                |                      |                       |             |              |                  |                               |                   |         |
| 4  | User             |   | Longitude               |                      |                       |             |              |                  |                               |                   |         |
|    | Template Setup   |   | E-Mail Id               | info@saginfotech.com |                       |             |              |                  |                               |                   |         |
|    | Ledger           |   | Mobile No.              | ISD 7737426625       |                       |             |              |                  |                               |                   |         |
| Ø  | E Way Bill       |   | User Name               | saginfotech_jpr      |                       |             |              | ,                |                               |                   |         |
| F  | egistration      |   | Password                |                      | ۲                     | Re-ente     | r Password   |                  |                               |                   |         |
|    | - Registered     |   |                         |                      |                       |             |              |                  |                               |                   |         |
|    | Transporter      |   |                         |                      |                       |             |              |                  |                               |                   |         |
| -1 | ransaction       |   |                         |                      |                       |             |              |                  |                               |                   |         |
| -  | IT Return        |   | ▲ Import From Client    |                      |                       |             |              |                  | Register On EwayBi            | C Update 🔶 Baci   |         |

You can register the client for E-Way Bill by using register on e-way bill option.

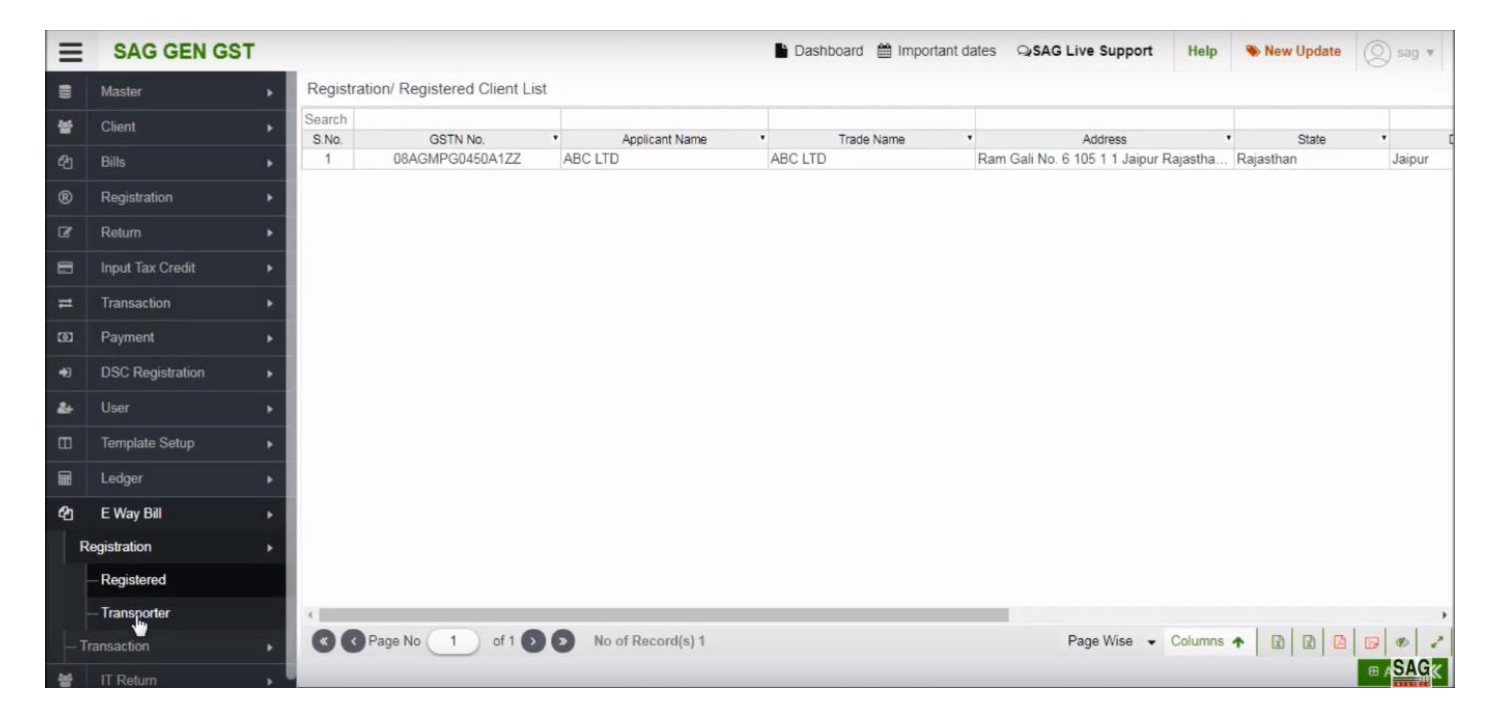

Next click on 'Transporter' option for the first time register in the e-way bill

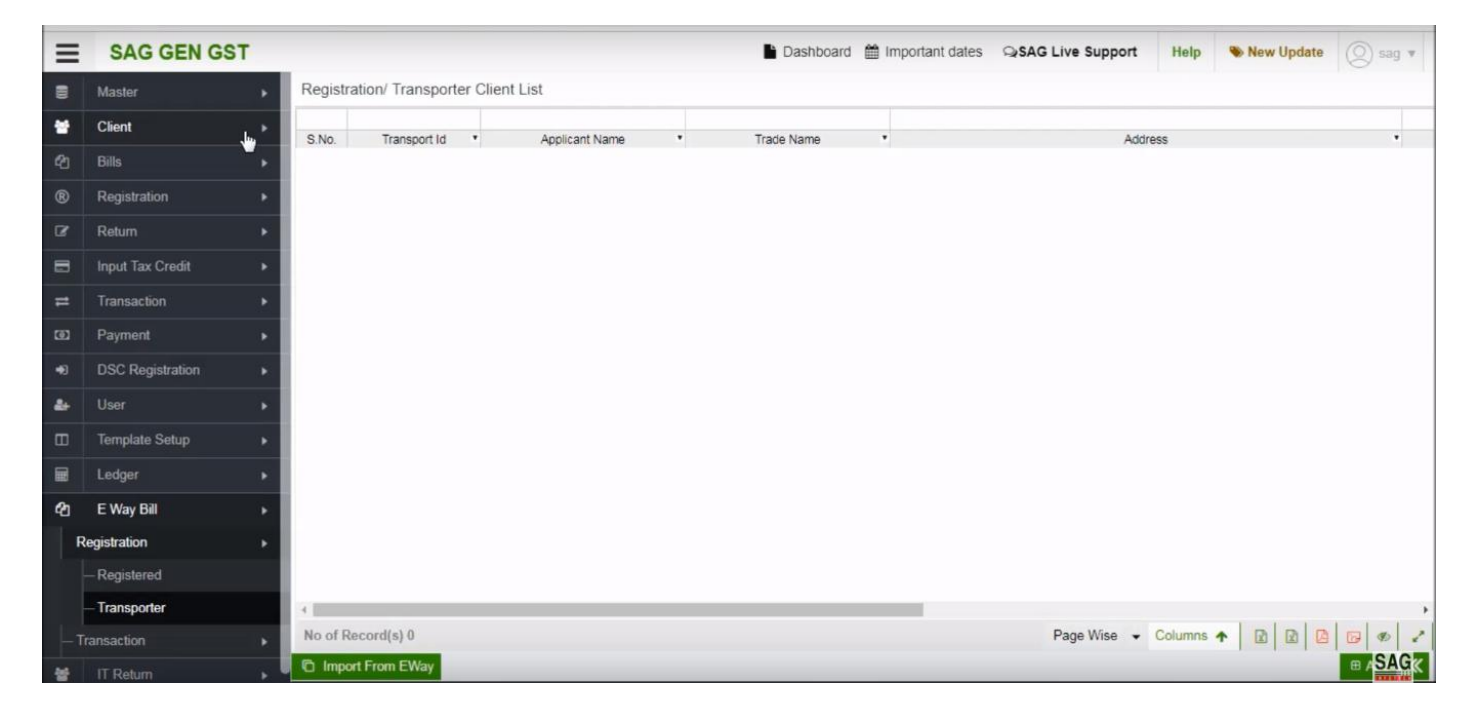

After that you can add a client in client option and you can import details by using import from e-way tab

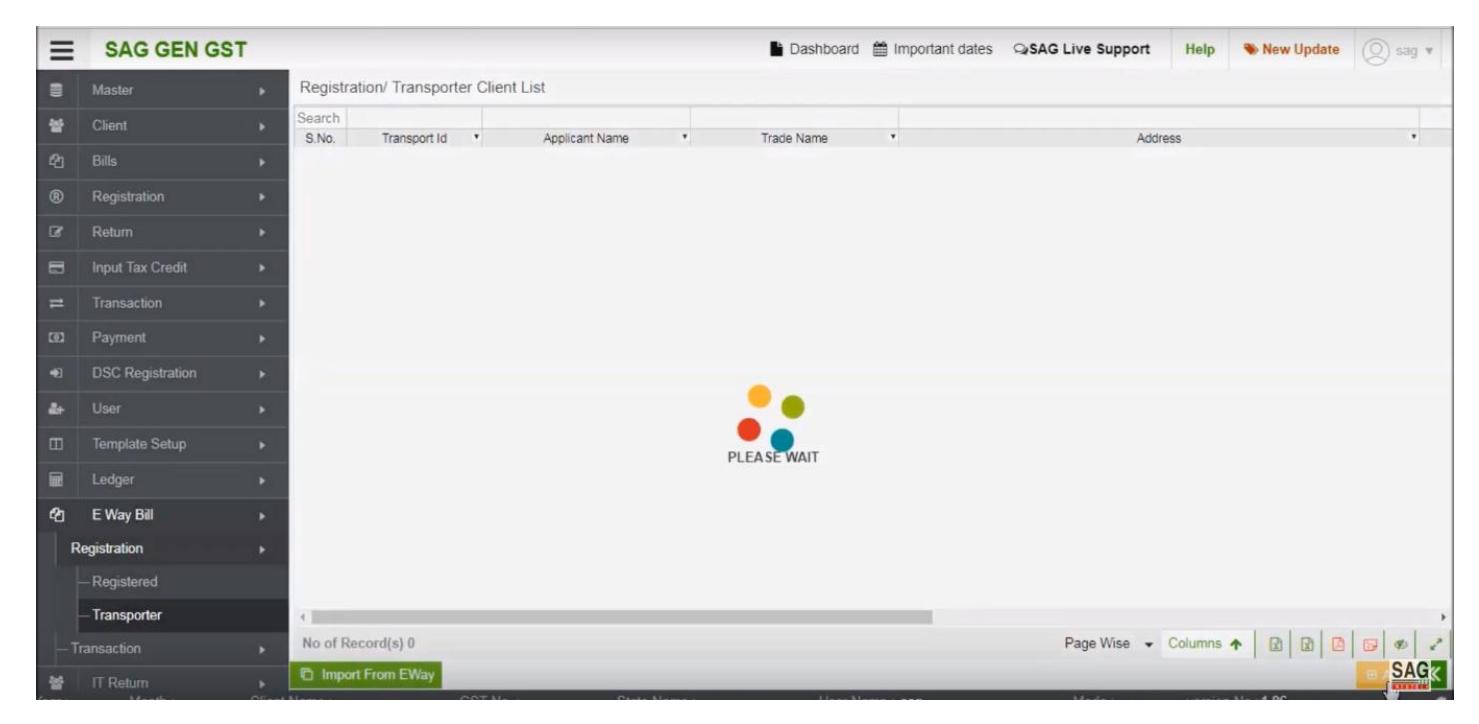

#### Now click on add option then click on import client option.

| ≡  | SAG GEN GST      |         |                        |                              | Dashboard  | 🛗 Important dat | es SAG Live Support     | Help 👋 New Update      | 🙁 sag 🔻 |
|----|------------------|---------|------------------------|------------------------------|------------|-----------------|-------------------------|------------------------|---------|
|    | Master           | Part-A  | Place of Business Aadh | ar/Login Detail Verification |            |                 |                         |                        |         |
| 쓭  | Client           | > Impor | rt                     |                              |            |                 |                         |                        | ×       |
| ත  |                  | > S.No  | o. Client Code         | Client Name                  | • Pan      | • Mobile        | Email                   | Address                |         |
| ®  | Registration     | . 1     | 47268388-7706-4b6c     | COMPOSITION                  | ACIPS4159C | 9414276265      | DILIPSHARMAKS@GMAIL.COM | 98 KHANDELWALO KA MO   | HA      |
|    |                  | 2       | 4f86afb6-7412-4007-a   | TAX DEDUCTOR                 | JPRD02467D | 9414102070      | alwarjail@gmail.com     | CENTRAL JAIL ALWAR JAI | L C     |
| ß  | Return           | • 3     | ca7fd384-62e7-4499-9   | XYZ LTD                      | AAOCS2362J | 9414060505      | info@saginfotech.com    | B-9 MAHALAXMI NAGAR, B | 3E      |
|    | Input Tax Credit | - F     |                        |                              |            |                 |                         |                        |         |
| #  | Transaction      |         |                        |                              |            |                 |                         |                        |         |
| Ø  | Payment          | •       |                        |                              |            |                 |                         |                        |         |
| •0 | DSC Registration |         |                        |                              |            |                 |                         |                        |         |
| 4+ | User             | •       |                        |                              |            |                 |                         |                        |         |
|    | Template Setup   |         |                        |                              |            |                 |                         |                        |         |
|    | Ledger           | •       |                        |                              |            |                 |                         |                        |         |
| đ  | E Way Bill       | - F     |                        |                              |            |                 |                         |                        |         |
|    | Registration     |         |                        |                              |            |                 |                         |                        |         |
|    | — Registered     |         |                        |                              |            |                 |                         |                        |         |
|    | - Transporter    |         |                        |                              |            |                 |                         |                        |         |
| -  | Transaction      | ×       | -                      |                              |            |                 |                         |                        |         |
| -  | IT Return        | 14 C    |                        |                              |            |                 |                         | O CK O                 | CanSAGK |

After that you can view the list of the client which is already created and you can select it as a transporter in an e-way bill.

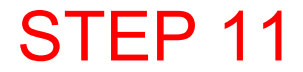

| ≡      | SAG GEN GST      |                          |                                  | Dashboard | Important dates | SAG Live Support | Help   | New Update    | 🙁 sag 🔻 |
|--------|------------------|--------------------------|----------------------------------|-----------|-----------------|------------------|--------|---------------|---------|
|        | Master           | Part-A Place of Business | Aadhar/Login Detail Verification |           |                 |                  |        |               |         |
| *      | Client           | Transporter ID           |                                  |           |                 |                  |        |               |         |
| ත      |                  | Constitution of Business | Private Limited Company -        |           |                 |                  |        |               |         |
| ®      | Registration     | Legal Name               | XYZ LTD                          |           |                 |                  |        |               |         |
| ß      | Return           | Trade Name               | XYZ LTD                          |           |                 |                  |        |               |         |
| =      | Innut Tay Credit | PAN                      | AAOCS2362J                       |           |                 |                  |        |               |         |
| -      | Tennenstion      | State                    | Rajasthan                        |           |                 |                  |        |               |         |
| -<br>0 | Payment          | Warehouse/Depot          | Godown                           |           | Cold Storage    |                  | Transp | oort services |         |
| •0     | DSC Registration |                          |                                  |           |                 |                  |        |               |         |
| 2+     | User             |                          |                                  |           |                 |                  |        |               |         |
|        | Template Setup   |                          |                                  |           |                 |                  |        |               |         |
|        | Ledger           |                          |                                  |           |                 |                  |        |               |         |
| ත      | E Way Bill       |                          |                                  |           |                 |                  |        |               |         |
| R      | legistration     |                          |                                  |           |                 |                  |        |               |         |
|        | - Registered     |                          |                                  |           |                 |                  |        |               |         |
|        | - Transporter    |                          |                                  |           |                 |                  |        |               |         |
| -T     |                  |                          |                                  |           |                 |                  |        |               | _       |
| -      | IT Return        | A Import Client          |                                  |           |                 |                  |        | Save          | SAGK    |

Now, you can view the client detail or add basic information after that you can save it.

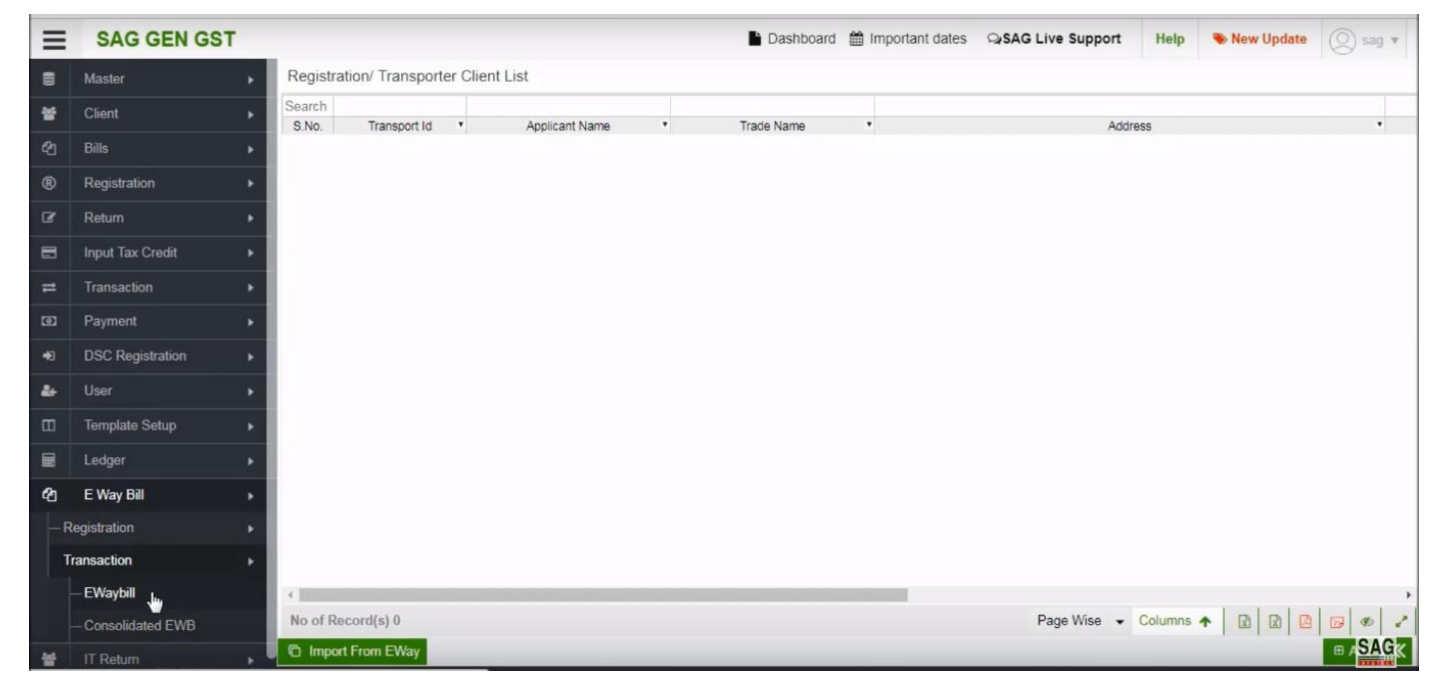

When your client is registered for an e-way bill, now click on transaction option and select e-way bill.

| ≡   | SAG GEN GST        |   |        |                              |            |              |               |            | Dashboard    | Important dates | SAG Liv               | ve Support  | Help    | New Update        | 0        | sag 🔻 |
|-----|--------------------|---|--------|------------------------------|------------|--------------|---------------|------------|--------------|-----------------|-----------------------|-------------|---------|-------------------|----------|-------|
|     | Master             | • | Client | E-Way Bill S                 | upplier Re | ceiver Trans | sporter Detai | I Vehicle  |              |                 |                       |             |         |                   |          |       |
| *   | Client             | • | Year   | 2018-2019                    | 14 2       | •            | Months Jun    | 8          | •            |                 |                       |             |         |                   |          |       |
| ළා  |                    | × | S.No.  | Client Code                  | • Search   | Client Name  | •             | GST No.    |              | Transporter Id  | •                     | Client Type | •       | Constitution of E | Jusiness | •     |
| ®   | Registration       | × | 1      | 81e12be9-76<br>ca7fd384-62e. | ABC LTD    |              |               | 8AGMPG0450 | A1ZZ<br>J1ZY |                 | Registered<br>Citizen | TaxPayer    |         |                   |          |       |
| ß   | Return             | × |        |                              |            |              |               |            |              |                 |                       |             |         |                   |          |       |
|     | Input Tax Credit   |   |        |                              |            |              |               |            |              |                 |                       |             |         |                   |          |       |
| =   | Transaction        | • |        |                              |            |              |               |            |              |                 |                       |             |         |                   |          |       |
| ø   | Payment            | • |        |                              |            |              |               |            |              |                 |                       |             |         |                   |          |       |
| •0  | DSC Registration   | • |        |                              |            |              |               |            |              |                 |                       |             |         |                   |          |       |
| 20  | User               | • |        |                              |            |              |               |            |              |                 |                       |             |         |                   |          |       |
|     | Template Setup     | × |        |                              |            |              |               |            |              |                 |                       |             |         |                   |          |       |
|     | Ledger             | × |        |                              |            |              |               |            |              |                 |                       |             |         |                   |          |       |
|     | E Way Bill         | × |        |                              |            |              |               |            |              |                 |                       |             |         |                   |          |       |
| — F | Registration       | ۲ |        |                              |            |              |               |            |              |                 |                       |             |         |                   |          |       |
|     | Transaction        | × |        |                              |            |              |               |            |              |                 |                       |             |         |                   |          |       |
|     | — EWaybill         |   | -      |                              |            |              |               |            | 4            |                 |                       | -           |         |                   |          |       |
|     | - Consolidated EWB |   | G      | Page No                      | 1 of 1     | 00           |               | ecord No   | of 2 🖸 🕻     | No of Record(s) | 2 Pa                  | age Wise 👻  | Columns |                   |          | 10 2  |
| *   | IT Return          |   |        |                              |            |              |               |            |              |                 |                       |             |         |                   | 0        | SAGK  |

After clicking on transaction option, now select the client and click on e-way bill tab

| ≡           | SAG GEN GST        | r - |                           |         |                              |                          | Dash               | board 🛗 Importa           | nt dates | SAG Live Sup             | port   | Help      | New    | Update | (Q) sag              | Ŧ    |
|-------------|--------------------|-----|---------------------------|---------|------------------------------|--------------------------|--------------------|---------------------------|----------|--------------------------|--------|-----------|--------|--------|----------------------|------|
| =           | Master             | +   | Client                    | E-Way   | Bill Supplier Receive        | r Transporter Detail     | Vehicle            |                           |          |                          |        |           |        |        |                      |      |
| 쓭           | Client             |     | Year 2                    | 018-201 | 9 • Month June               | Clients ABC              | CLTD               | •                         | GST No.  | 08AGMPG0450A             | 1ZZ •  | NA        | RC     |        |                      |      |
| ත           | Bills              |     | 0                         | S.No.   | Bill No                      | Bill Date                | Transaction Type   | Doc No                    | •        | Doc Date *               |        | From Na   | ame    | •      | From GS              | TIN  |
| ®           | Registration       |     |                           | 1       | 381024481566<br>751016487706 | 23/06/2018<br>25/06/2018 | Outward<br>Outward | SA-01                     |          | 23/06/2018 25/06/2018    |        |           |        |        |                      |      |
| œ           | Return             |     | 0                         | 3       | 761016521151                 | 25/06/2018               | Outward            | 140                       |          | 25/06/2018               |        |           |        | C      | 8AGMPG04             | 50A1 |
| 8           | Input Tax Credit   |     | 0                         | 5       | 771016646402                 | 26/06/2018               | Outward            | sql-01                    |          | 26/06/2018               |        |           |        |        |                      |      |
| =           | Transaction        |     |                           | 6       | 771016680330<br>791016635956 | 26/06/2018<br>26/06/2018 | Outward            | 1313<br>YUOP              |          | 26/06/2018<br>26/06/2018 |        |           |        | C      | 8AGMPG04             | 50A1 |
| <b>(D</b> ) | Payment            |     |                           | 8       | 721016936931                 | 27/06/2018               | Outward            | naya                      |          | 27/06/2018               |        |           |        | 0      | 8AGMPG04             | 50A1 |
| •0          | DSC Registration   |     | 0                         | 10      | 731016816227                 | 27/06/2018               | Outward            | MAN                       |          | 27/06/2018               |        |           |        | 0      | 8AGMPG04             | 50A1 |
| 20          | User               |     |                           | 11      | 761016808942<br>761016932225 | 27/06/2018               | Outward            | 27/06/2018<br>transporter |          | 27/06/2018 27/06/2018    |        |           |        | 0      | 8AGMPG04<br>8AGMPG04 | 50A1 |
|             | Template Setup     |     |                           | 13      | 711017009424                 | 28/06/2018               | Outward            | RAM-0120                  |          | 28/06/2018               |        |           |        | 0      | 8AGMPG04             | 50A1 |
|             | Ledger             |     |                           | 15      | 761017208589                 | 29/06/2018               | Outward            | SONUJI                    |          | 29/06/2018               |        |           |        | 0      | 8AGMPG04             | 50A1 |
| ළු          | E Way Bill         |     |                           |         |                              |                          |                    |                           |          |                          |        |           |        |        |                      |      |
| -R          | legistration       |     |                           |         |                              |                          |                    |                           |          |                          |        |           |        |        |                      |      |
| Т           | ransaction         |     |                           |         |                              |                          |                    |                           |          |                          |        |           |        |        |                      |      |
|             | — EWaybill         |     |                           |         |                              |                          | ¢                  |                           |          |                          |        |           |        |        |                      | •    |
|             | - Consolidated EWB |     | 00                        | Page    | No 1 of 1 🕥                  | No of Record(            | s) 15              |                           | -        | Page Wis                 | se 🕶 ( | Columns 4 |        |        |                      | 2    |
| *           | IT Return          |     | <ul> <li>Print</li> </ul> | • e-V   | ay Bill Portal               |                          |                    |                           | - Imp    | ort/Export @ Vi          | ew 🖽   | Add 🥒     | Modify | Delete | € ESA                | ĞΚ   |

Now you can view the e-way bill details that you have already in software.

| ≡   | SAG GEN GST        | <b>r</b> |                           |          |                              |                          | 🔓 Dash             | board 🛗 Important da      | ates QrSAG Live Supp                           | port Help  | 🗞 New Update      | 🔘 sag 🔻                        |
|-----|--------------------|----------|---------------------------|----------|------------------------------|--------------------------|--------------------|---------------------------|------------------------------------------------|------------|-------------------|--------------------------------|
|     | Master             |          | Client                    | E-Way    | Bill Supplier Receiver       | Transporter Detail       | Vehicle            |                           |                                                |            |                   |                                |
| *   | Client             | F        | Year 2                    | 018-201  | 9 - Month June               | Clients ABC              | LTD                | ✓ GS                      | T No. 08AGMPG0450A1                            | ZZ • NA    | RCIV              |                                |
| ත   | Bills              | •        |                           | S.No.    | Bill No                      | Bill Date •              | Transaction Type   | Doc No                    | Doc Date                                       | From N     | ame •             | From GSTIN                     |
| ®   | Registration       |          |                           | 1        | 381024481566<br>751016487706 | 23/06/2018<br>25/06/2018 | Outward            | SA-01                     | 23/06/2018                                     |            |                   |                                |
| œ   | Return             |          |                           | 3        | 761016521151                 | 25/06/2018               | Outward            | 140                       | 25/06/2018                                     |            |                   | 08AGMPG0450A1                  |
| 8   | Input Tax Credit   | ×        |                           | 4        | 771016646402                 | 26/06/2018               | Outward            | 12345<br>sql-01           | 26/06/2018                                     |            |                   |                                |
| =   | Transaction        | •        |                           | 6        | 771016680330<br>791016635956 | 26/06/2018<br>26/06/2018 | Outward<br>Outward | 1313<br>YUOP              | 26/06/2018 26/06/2018                          |            |                   | 08AGMPG0450A1                  |
| Ø   | Payment            | •        |                           | 8        | 721016936931                 | 27/06/2018               | Outward            | naya<br>SAG-012           | 27/06/2018                                     |            |                   | 08AGMPG0450A1                  |
| 40  | DSC Registration   | F.       | 0                         | 10       | 731016816227                 | 27/06/2018               | Outward            | MAN                       | 27/06/2018                                     |            |                   | 08AGMPG0450A1                  |
| 4+  | User               | ×        | 0                         | 11       | 761016808942<br>761016932225 | 27/06/2018               | Outward            | 27/06/2018<br>transporter | 27/06/2018                                     |            |                   | 08AGMPG0450A1<br>08AGMPG0450A1 |
|     | Template Setup     |          |                           | 13<br>14 | 711017009424<br>721017210128 | 28/06/2018<br>29/06/2018 | Outward<br>Outward | RAM-0120<br>TY-01         | 28/06/2018<br>29/06/2018                       |            |                   | 08AGMPG0450A1<br>08AGMPG0450A1 |
|     | Ledger             | •        |                           | 15       | 761017208589                 | 29/06/2018               | Outward            | SONUJI                    | 29/06/2018                                     |            |                   | 08AGMPG0450A1                  |
| മ   | E Way Bill         | ×        |                           |          |                              |                          |                    |                           |                                                |            | om Gout Even      |                                |
| — F | Registration       | •        |                           |          |                              |                          |                    |                           |                                                | Import Fr  | am ISON           |                                |
| Т   | ransaction         | ×        |                           |          |                              |                          |                    |                           | 0                                              |            | In soon           |                                |
|     | — EWaybill         |          | -                         |          |                              |                          | 4                  |                           | import F                                       | Venicie Op | Galori From Excel |                                |
|     | - Consolidated EWB |          | 00                        | Page     | No 1 of 1 •                  | No of Record(s)          | ) 15               |                           | Export                                         | Columns    |                   |                                |
| **  | IT Return          | 1        | <ul> <li>Print</li> </ul> | • e-V    | Vay Bill Portal              |                          |                    |                           | <ul> <li>Import/Export</li> <li>Vie</li> </ul> | w 🖽 Add 🖌  | Modify Delet      | E BACK                         |

Next click on import/export option, you can import the data from Govt. Excel or import from JSON

| ≡          | SAG GEN GST        | 1 |                           |          |                              |                          | Dashb              | ooard 🛗 Important date | s QSAG Live Support      | Help 👒 New Updat | te 🔘 sag 🔻                     |
|------------|--------------------|---|---------------------------|----------|------------------------------|--------------------------|--------------------|------------------------|--------------------------|------------------|--------------------------------|
|            | Master             | Þ | Client                    | E-Way    | Bill Supplier Receiver       | Transporter Detail       | /ehicle            |                        |                          |                  |                                |
| *          | Client             |   | Year 2                    | 018-201  | 19 - Month June              | Clients ABC L            | .TD                | - GST N                | 08AGMPG0450A1ZZ          |                  |                                |
| ළා         |                    |   | 0                         | S.No.    | Bill No *                    | Bill Date *              | Transaction Type   | Doc No                 | • Doc Date •             | From Name *      | From GSTIN                     |
| ®          | Registration       |   |                           | 1        | 381024481566<br>751016487706 | 23/06/2018               | Outward<br>Outward | SA-01<br>12            | 23/06/2018<br>25/06/2018 |                  |                                |
| Ø          | Return             |   | 0                         | 3        | 761016521151                 | 25/06/2018               | Outward            | 140                    | 25/06/2018               |                  | 08AGMPG0450A1                  |
| 8          | Input Tax Credit   |   |                           | 4        | 771016646402                 | 26/06/2018               | Outward            | sql-01                 | 26/06/2018               |                  |                                |
| =          |                    |   |                           | 6        | 771016680330<br>791016635956 | 26/06/2018<br>26/06/2018 | Outward<br>Outward | 1313<br>YUOP           | 26/06/2018<br>26/06/2018 |                  | 08AGMPG0450A1                  |
| <b>(</b> ) |                    |   | 0                         | 8        | 721016936931                 | 27/06/2018               | Outward            | naya<br>SAG-012        | 27/06/2018               |                  | 08AGMPG0450A1                  |
| •0         | DSC Registration   |   | 0                         | 10       | 731016816227                 | 27/06/2018               | Outward            | MAN                    | 27/06/2018               |                  | 08AGMPG0450A1                  |
| 2+         |                    |   | 0                         | 11       | 761016808942<br>761016932225 | 27/06/2018               | Ward               | transporter            | 27/06/2018 27/06/2018    |                  | 08AGMPG0450A1<br>08AGMPG0450A1 |
|            | Template Setup     |   |                           | 13<br>14 | 711017009424<br>721017210128 | 28/06/2018<br>29/06/2018 |                    | RAM-0120<br>TY-01      | 28/06/2018 29/06/2018    |                  | 08AGMPG0450A1<br>08AGMPG0450A1 |
|            | Ledger             |   |                           | 15       | 761017208589                 | 29/06/2018               | Outward            | SONUJI                 | 29/06/2018               |                  | 08AGMPG0450A1                  |
| đ          | E Way Bill         |   |                           |          |                              |                          |                    |                        |                          |                  |                                |
| -R         | egistration        |   |                           |          |                              |                          |                    |                        |                          |                  |                                |
| Т          | ransaction         |   |                           |          |                              |                          |                    |                        |                          |                  |                                |
| -          | — EWaybill         |   |                           |          |                              |                          |                    | _                      |                          |                  |                                |
|            | - Consolidated EWB |   | G                         | Page     | No 1 of 1 0                  | No of Record(s)          | 15                 |                        | Page Wise                | Columns 🛧 🔯 🖸    |                                |
| *          |                    |   | <ul> <li>Print</li> </ul> | - e-V    | Way Bill Portal              |                          |                    | -                      | Import/Export   View     | E And Modify De  | ete 👄 ESAGK                    |

After that click on add option to add basic information of the client

| ≡   | SAG GEN GST        | 1 |                           |         |                              |          |                |           | Dash               | board 🛗 Import    | tant dates | ୍ୱ SAG Live S            | upport | Help    | New    | Update | (Q) 58               | g 🔻              |
|-----|--------------------|---|---------------------------|---------|------------------------------|----------|----------------|-----------|--------------------|-------------------|------------|--------------------------|--------|---------|--------|--------|----------------------|------------------|
|     | Master             | × | Client                    | E-Way   | Bill Supplier                | Receiver | Transporter De | tail Vehi | cle                |                   |            |                          |        |         |        |        |                      |                  |
| *   | Client             |   | Year 2                    | 018-201 | 9 👻 Month                    | June     | Clients        | ABC LTD   |                    | •                 | GST No     | 08AGMPG0450              | A1ZZ - | NA      | RC     |        | 00                   | 9                |
| ළා  | Bills              |   | 0                         | S.No.   | Bill No                      | •        | Bill Date      | •         | Transaction Type   | • Doc No          | •          | Doc Date                 | •      | From N  | ame    | •      | From G               | STIN             |
| ®   | Registration       |   |                           | 1       | 381024481566<br>751016487706 |          | 23/06/2018     |           | Outward<br>Outward | SA-01<br>12       |            | 23/06/2018<br>25/06/2018 |        |         |        |        |                      | _                |
| œ   | Return             |   | 0                         | 3       | 761016521151                 |          | 25/06/2018     |           | Outward            | 140               |            | 25/06/2018               |        |         |        | (      | 8AGMPG               | )450A1           |
| 8   | Input Tax Credit   |   | 0                         | 5       | 771016646402                 |          | 26/06/2018     |           | Outward            | sql-01            |            | 26/06/2018               |        |         |        |        |                      |                  |
| #   | Transaction        |   |                           | 6       | 771016680330<br>791016635956 |          | 26/06/2018     |           | Outward            | 1313<br>YUOP      |            | 26/06/2018               |        |         |        | (      | )8AGMPG0             | )450A1           |
| ത   | Payment            |   |                           | 8       | 721016936931                 |          | 27/06/2018     |           | Outward<br>Outward | naya<br>SAG-012   |            | 27/06/2018 27/06/2018    |        |         |        | (      | 8AGMPG               | )450A1           |
| •0  | DSC Registration   |   | 8                         | 6       | Cancel Bill                  |          | 27/06/2018     |           | Outward            | MAN 27/05/2018    |            | 27/06/2018               |        |         |        | (      | BAGMPG               | 0450A1           |
| 4+  | User               |   |                           |         | Extend Validity              |          | 27/06/2018     | ,<br>;    | Outward            | transporter       |            | 27/06/2018               |        |         |        | (      | 8AGMPG               | )450A1           |
|     | Template Setup     |   |                           |         | Indate Vehicle F             | lulk     | 28/06/2018     |           | Outward            | RAM-0120<br>TY-01 |            | 28/06/2018<br>29/06/2018 |        |         |        | (      | )8AGMPG(<br>)8AGMPG( | )450A1<br>)450A1 |
|     | Ledger             |   |                           | 0       | Poiort Bill                  |          | 29/06/2018     | £         | Outward            | SONUJI            |            | 29/06/2018               |        |         |        | (      | 8AGMPG               | )450A1           |
| ළ   | E Way Bill         |   |                           |         | Indate Transpor              | tor      |                |           |                    |                   |            |                          |        |         |        |        |                      |                  |
| - R | egistration        |   |                           |         | May Bill Import              |          |                |           |                    |                   |            |                          |        |         |        |        |                      |                  |
| Т   | ransaction         |   |                           | 0       | Indate MultiVehi             | iclo     |                |           |                    |                   |            |                          |        |         |        |        |                      |                  |
| ŀ   | - EWaybill         |   |                           | 2       | poare multiveni              | icie     |                | 4         |                    |                   |            |                          |        |         |        | 1      |                      |                  |
|     | - Consolidated EWB |   | 90                        | 0       | Jhange to MultiV             | /enicle  | No of Rec      | ord(s) 15 |                    |                   | -          | Page V                   | Vise 🔻 | Columns |        |        |                      | ~                |
| *   | IT Return          |   | <ul> <li>Print</li> </ul> | dho     |                              |          |                |           |                    |                   | • im       | port/Export              | View 🖽 | Add 🥒   | Modify | Delet  | • • • <b>S</b> I     | 19K              |

Next click on e-way bill portal option and you can see lots of options

| ≡          | SAG GEN GST          |                           |         |                              |                          | Dash               | board 🋗 Importa           | int dates | ୍ୱ SAG Live Su           | pport  | Help    | 🗞 New Upda | te 🔘 sag 🔻                     |
|------------|----------------------|---------------------------|---------|------------------------------|--------------------------|--------------------|---------------------------|-----------|--------------------------|--------|---------|------------|--------------------------------|
|            | Master •             | Client                    | E-Way   | Bill Supplier Receiver       | Transporter Detail       | Vehicle            |                           |           |                          |        |         |            |                                |
| 쓭          | Client +             | Year 2                    | 018-201 | 9 - Month June               | Clients ABC              | LTD                | •                         | GST No    | 08AGMPG0450/             | A1ZZ 👻 | NA      |            |                                |
| ළු         | Bills •              | 0                         | S.No.   | Bill No •                    | Bill Date •              | Transaction Type   | Doc No                    | •         | Doc Date                 |        | From N  | ame •      | From GSTIN                     |
| ®          | Registration +       |                           | 1       | 381024481566<br>751016487706 | 23/06/2018<br>25/06/2018 | Outward            | SA-01                     |           | 23/06/2018<br>25/06/2018 |        |         |            |                                |
| œ          | Return •             |                           | 3       | 761016521151                 | 25/06/2018               | Outward            | 140                       |           | 25/06/2018               |        |         |            | 08AGMPG0450A1                  |
| =          | Input Tax Credit 🔹 🕨 |                           | 4       | 771016646402                 | 26/06/2018               | Outward            | 12345<br>sql-01           |           | 26/06/2018               |        |         |            |                                |
| #          | Transaction +        |                           | 6       | 771016680330<br>791016635956 | 26/06/2018<br>26/06/2018 | Outward<br>Outward | 1313<br>YUOP              |           | 26/06/2018<br>26/06/2018 |        |         |            | 08AGMPG0450A1                  |
| [3]        | Payment •            | 0                         | 8       | 721016936931                 | 27/06/2018               | Outward            | naya                      |           | 27/06/2018               |        |         |            | 08AGMPG0450A1                  |
| <b>4</b> 0 | DSC Registration     | 0                         |         | Dioad                        | 27/06/2018               | Outward            | MAN                       |           | 27/06/2018               |        |         |            | 08AGMPG0450A1                  |
| 2+         | User •               |                           |         | Sancel bill                  | 27/06/2018<br>27/06/2018 | Outward<br>Outward | 27/06/2018<br>transporter |           | 27/06/2018 27/06/2018    |        |         |            | 08AGMPG0450A1<br>08AGMPG0450A1 |
|            | Template Setup       |                           |         | extend Validity              | 28/06/2018               | Outward            | RAM-0120                  |           | 28/06/2018               |        |         |            | 08AGMPG0450A1                  |
| -          | Ledger •             | Ö                         |         | Jpdate Vehicle Bulk          | 29/06/2018               | Outward            | SONUJI                    |           | 29/06/2018               |        |         |            | 08AGMPG0450A1                  |
| 伯          | E Way Bill →         |                           |         | Reject Bill                  |                          |                    |                           |           |                          |        |         |            |                                |
| — F        | egistration          |                           |         | Jpdate Transporter           |                          |                    |                           |           |                          |        |         |            |                                |
| Т          | ransaction +         |                           | 0       | e-Way Bill Import            |                          |                    |                           |           |                          |        |         |            |                                |
|            | — EWaybill           |                           | 0       | Jpdate MultiVehicle          |                          | 4                  |                           |           |                          |        |         |            | •                              |
|            | - Consolidated EWB   | 90                        |         | Change to MultiVehicle       | No of Record(s)          | 15                 |                           |           | Page W                   | ise 🔹  | Columns |            |                                |
| -          | IT Return            | <ul> <li>Print</li> </ul> | • e-V   | ay Bill Portal               |                          |                    |                           | - In      | port/Export 🔹 🔪          | /iew ⊞ | Add 🥒   | Modify De  | lete 🕞 ESAGK                   |

After clicking on e-way bill portal tab, click on 'Upload' option and you can upload the detail of client from portal related to e-way bill

| ≡  | SAG GEN GST        | 1 |         |         |                              |              |                |         | 🖹 Dash             | board          | 🖞 Importa | ant dates | SAG Live                 | Support  | Help    | 🛸 Ne                       | w Update | e (2) sa             | 9 -   |
|----|--------------------|---|---------|---------|------------------------------|--------------|----------------|---------|--------------------|----------------|-----------|-----------|--------------------------|----------|---------|----------------------------|----------|----------------------|-------|
|    | Master             | • | Client  | E-Way   | Bill Supplier Recei          | ver Transpor | ter Detai      | Vehic   | le                 |                |           |           |                          |          |         |                            |          |                      |       |
| *  | Client             |   | Year 2  | 018-201 | 9 • Month June               | ✓ Cli        | ients Al       | BC LTD  |                    |                | •         | GST No    | 08AGMPG048               | 50A1ZZ • | NA      | RC                         |          |                      | )     |
|    | Bills              |   |         | S.No.   | Bill No                      | • Bill I     | Date           | • T     | ransaction Type    | •              | Doc No    |           | Doc Date                 | •        | From    | Name                       |          | From G               | STIN  |
|    | Registration       |   |         | 1       | 381024481566<br>751016487706 | 23/06        | /2018          |         | Outward            | SA-01          |           |           | 23/06/2018<br>25/06/2018 |          |         |                            |          |                      |       |
|    | Return             |   |         | 3       | 761016521151                 | 25/06        | /2018          |         | Outward            | 140            |           |           | 25/06/2018               |          |         |                            |          | 08AGMPG0             | 450A1 |
|    | Input Tax Credit   |   |         | 5       | 771016646402                 | 26/06        | /2018          |         | Outward            | sql-01         |           |           | 26/06/2018               |          |         |                            |          |                      |       |
| =  | Transaction        |   |         | 6       | 771016680330<br>791016635956 | 26/06        | /2018<br>/2018 |         | Outward<br>Outward | 1313<br>YUOP   |           |           | 26/06/2018<br>26/06/2018 |          |         |                            |          | 08AGMPG0             | 450A1 |
| ෩  | Payment            |   |         | 8       | 721016936931                 | 27/06        | /2018          |         | Outward            | naya<br>SAG-0  | 112       |           | 27/06/2018               |          |         |                            |          | 08AGMPG0             | 450A1 |
| •0 | DSC Registration   |   |         |         | Cancel Bill                  | 27/06        | /2018          |         | Outward            | MAN            | 2040      |           | 27/06/2018               |          |         |                            |          | 08AGMPG0             | 450A1 |
| *  | User               |   |         |         | Extend Validity              | 27/06        | /2018          |         | Outward            | transp         | orter     |           | 27/06/2018               |          |         |                            |          | 08AGMPG0             | 450A1 |
|    | Template Setup     |   |         |         | Lodate Vehicle Bulk          | 28/06        | /2018          |         | Outward<br>Outward | RAM-0<br>TY-01 | )120      |           | 28/06/2018<br>29/06/2018 |          |         |                            |          | 08AGMPG0<br>08AGMPG0 | 450A1 |
|    | Ledger             |   |         | 0       | Dejost Bill                  | 29/06        | /2018          |         | Outward            | SONU           | JI        |           | 29/06/2018               |          |         |                            |          | 08AGMPG0             | 450A1 |
| 仑  | E Way Bill         |   |         |         | Update Transporter           |              |                |         |                    |                |           |           |                          |          |         |                            |          |                      |       |
| -R | egistration        |   |         |         | o Way Bill Import            | -            |                |         |                    |                |           |           |                          |          |         |                            |          |                      |       |
| Т  | ansaction          |   |         | 0       | Bevery bill import           |              |                |         |                    |                |           |           |                          |          |         |                            |          |                      |       |
|    | – EWaybill         |   |         | 0       | opuate multivenicle          | -            |                | 4       |                    |                |           |           |                          |          |         |                            | Los In   |                      | •     |
|    | - Consolidated EWB |   | 00      |         | Change to Mult/Vehicle       | No o         | f Record       | d(s) 15 |                    |                |           |           | Page                     | Wise •   | Columns | 1                          |          |                      | 1     |
| ** | IT Return          |   | - Print | • e-\   | Vay Bill Portal              |              |                |         |                    |                |           | ~ Im      | port/Export              | View     | 🖽 Add 🧳 | <ul> <li>Modify</li> </ul> | Del      | ete 🕞 🗄 🗗            | (GK   |

After that click on cancel bill option to delete import details from the portal

| Ξ         | SAG GEN GST        | 1   |                           |          |                  |          |                          |          | Dashbo       | ard 🋗 Import      | ant dates | SAG Live                 | Support | Help    | New New | v Update | (Q) sa               | g v   |
|-----------|--------------------|-----|---------------------------|----------|------------------|----------|--------------------------|----------|--------------|-------------------|-----------|--------------------------|---------|---------|---------|----------|----------------------|-------|
| 8         | Master             |     | Client                    | E-Way    | Bill Supplier    | Receiver | Transporter Detail       | Vehicle  |              |                   |           |                          |         |         |         |          |                      |       |
| *         | Client             | ۶.  | Year 2                    | 2018-201 | 9 👻 Month        | June     |                          | SC LTD   |              | •                 | GST No    | 08AGMPG045               | OA1ZZ 👻 | NA      | RC      |          |                      | )     |
| ළ         |                    |     |                           | S.No.    | Bill N           | • •      | Bill Date                | Transact | ion Type •   | Doc No            | •         | Doc Date                 | •       | From N  | lame    |          | From G               | STIN  |
| ®         | Registration       |     |                           | 1        | 381024481566     |          | 23/06/2018<br>25/06/2018 | Outv     | vard<br>vard | SA-01<br>12       |           | 23/06/2018<br>25/06/2018 |         |         |         |          |                      | _     |
| ß         | Return             | •   |                           | 3        | 761016521151     |          | 25/06/2018               | Out      | vard         | 140               |           | 25/06/2018               |         |         |         |          | 08AGMPG0             | 450A1 |
| 8         | Input Tax Credit   | F   |                           | 5        | 771016646402     | 2        | 26/06/2018               | Out      | vard         | sql-01            |           | 26/06/2018               |         |         |         |          |                      |       |
| =         | Transaction        | •   |                           | 6        | 771016680330     | 3        | 26/06/2018<br>26/06/2018 | Outv     | vard<br>vard | 1313<br>YUOP      |           | 26/06/2018<br>26/06/2018 |         |         |         |          | 08AGMPG0             | 450A1 |
| <b>()</b> | Payment            | Þ   |                           | 8        | 721016936931     |          | 27/06/2018               | Out      | vard         | naya<br>SAG-012   |           | 27/06/2018               |         |         |         |          | 08AGMPG0             | 450A1 |
| Ð         | DSC Registration   | ×   | 0                         |          | Consol Bill      |          | 27/06/2018               | Out      | vard         | MAN               |           | 27/06/2018               |         |         |         |          | 08AGMPG0             | 450A1 |
| 44        | User               | •   |                           |          | Cutored Melidity |          | 27/06/2018               | Outv     | vard<br>vard | transporter       |           | 27/06/2018               |         |         |         |          | 08AGMPG0<br>08AGMPG0 | 450A1 |
|           | Template Setup     | •   |                           |          | Lodate Vehicle   | Bulk     | 28/06/2018<br>29/06/2018 | Outv     | vard<br>vard | RAM-0120<br>TY-01 |           | 28/06/2018<br>29/06/2018 |         |         |         |          | 08AGMPG0<br>08AGMPG0 | 450A1 |
|           | Ledger             | •   |                           | 0        | Dejest Pill      | DUIK     | 29/06/2018               | Outv     | vard         | SONUJI            |           | 29/06/2018               |         |         |         |          | 08AGMPG0             | 450A1 |
| 仑         | E Way Bill         | ×   |                           |          | Reject bill      |          |                          |          |              |                   |           |                          |         |         |         |          |                      |       |
| — R       | egistration        | ٠   |                           |          | Max Bill Image   |          |                          |          |              |                   |           |                          |         |         |         |          |                      |       |
| Т         | ransaction         | •   |                           | 0        | e-way bill impo  |          |                          |          |              |                   |           |                          |         |         |         |          |                      |       |
| -         | — EWaybill         |     | -                         | 0        | Update Multiver  | licie    |                          | 4        |              |                   |           |                          |         |         |         |          |                      |       |
|           | - Consolidated EWB |     | 0                         |          | Change to Multi  | Vehicle  | No of Record             | i(s) 15  |              |                   |           | Page                     | Wise •  | Columns | ↑ 🛛     |          |                      | 1     |
| ant       | IT Datum           | 140 | <ul> <li>Print</li> </ul> | • e-V    | Vay Bill Portal  |          |                          |          |              |                   | • Im      | port/Export              | View 🖽  | Add /   | Modify  | Delet    | e 🕞 ESA              | GK    |

You can extend e-way bill validity by using extend validity option

| Ξ  | SAG GEN GST        |                           |          |                              |            |                          |         | Dash               | board 🛗 Important d       | ates   | SAG Live S            | upport | Help      | New    | Update | (Q) sag              | Ŧ    |
|----|--------------------|---------------------------|----------|------------------------------|------------|--------------------------|---------|--------------------|---------------------------|--------|-----------------------|--------|-----------|--------|--------|----------------------|------|
| 8  | Master             | Client                    | E-Way    | Bill Supplier R              | Receiver T | Fransporter Deta         | il Vehi | cle                |                           |        |                       |        |           |        |        |                      |      |
| *  | Client             | Year                      | 2018-201 | 9 - Month                    | June       | ✓ Clients A              | BC LTD  |                    |                           | ST No. | 08AGMPG045            | A1ZZ 👻 | NA        | R C (  |        |                      |      |
|    | Bills              |                           | S.No.    | Bill No                      | •          | Bill Date                | •       | Transaction Type   | Doc No                    | •      | Doc Date              | •      | From Na   | ime    |        | From GS              | TIN  |
|    | Registration       |                           | 1        | 381024481566<br>751016487706 |            | 23/06/2018<br>25/06/2018 | _       | Outward            | SA-01                     |        | 23/06/2018 25/06/2018 |        |           |        |        |                      |      |
|    | Return             |                           | 3        | 761016521151                 |            | 25/06/2018               |         | Outward            | 140                       |        | 25/06/2018            |        |           |        | 0      | 8AGMPG04             | 50A1 |
| 8  | Input Tax Credit   |                           | 4        | 7410166262223                |            | 26/06/2018               |         | Outward            | 12345<br>sql-01           |        | 26/06/2018            |        |           |        |        |                      |      |
| Ħ  | Transaction        |                           | 6        | 771016680330<br>791016635956 |            | 26/06/2018<br>26/06/2018 |         | Outward            | 1313<br>YUOP              |        | 26/06/2018 26/06/2018 |        |           |        | 0      | 8AGMPG04             | 50A1 |
|    | Payment            | 0                         | 8        | 721016936931                 |            | 27/06/2018               |         | Outward            | naya                      |        | 27/06/2018            |        |           |        | 0      | 8AGMPG04             | 50A1 |
| ۲  | DSC Registration   |                           |          | Upload                       |            | 27/06/2018               |         | Outward            | MAN                       |        | 27/06/2018            |        |           |        | 0      | 8AGMPG04             | 50A1 |
| 4+ | User               |                           |          | Cancel Bill                  |            | 27/06/2018 27/06/2018    |         | Outward<br>Outward | 27/06/2018<br>transporter |        | 27/06/2018 27/06/2018 |        |           |        | 0      | 8AGMPG04<br>8AGMPG04 | 50A1 |
|    | Template Setup     |                           |          | Extend Validity              |            | 28/06/2018               |         | Outward            | RAM-0120                  |        | 28/06/2018            |        |           |        | 0      | 8AGMPG04             | 50A1 |
|    | Ledger             |                           |          | Update Vehicle Bu            | ulk        | 29/06/2018               |         | Outward            | SONUJI                    |        | 29/06/2018            |        |           |        | 0      | 8AGMPG04             | 50A1 |
| ත  | E Way Bill         |                           |          | Reject Bill                  |            |                          |         |                    |                           |        |                       |        |           |        |        |                      |      |
|    | egistration        |                           | ۲        | Update Transporte            | er         |                          |         |                    |                           |        |                       |        |           |        |        |                      |      |
| Т  | ransaction         |                           | 0        | e-Way Bill Import            |            |                          |         |                    |                           |        |                       |        |           |        |        |                      |      |
|    | - EWaybill         |                           | 0        | Update MultiVehic            | :le        |                          | +       |                    |                           |        |                       |        |           |        |        |                      |      |
|    | - Consolidated EWB | 0                         |          | Change to MultiVe            | ehicle D   | No of Recor              | d(s) 15 |                    |                           |        | Page \                | Vise • | Columns 🖌 |        |        |                      | 2    |
| ** | IT Return          | <ul> <li>Print</li> </ul> | • e-V    | Vay Bill Portal              |            |                          |         |                    |                           | ▲ Im   | port/Export           | View 🖽 | Add 🖌     | Modify | Delete | I ESA                | ×    |

For updating the details of the vehicle that you used, click on update vehicle bulk option.

| Ξ   | SAG GEN GST        |        |            |                              |                          | Dast             | board 🛗 Important d | ates QSAG Live Suppor                           | t Help  | New Updat    | e 🔘 sag 🔻                      |
|-----|--------------------|--------|------------|------------------------------|--------------------------|------------------|---------------------|-------------------------------------------------|---------|--------------|--------------------------------|
|     | Master             | , Clie | ent E-Way  | Bill Supplier Rece           | eiver Transporter Detail | Vehicle          |                     |                                                 |         |              |                                |
| 쓭   | Client             | Yea    | ar 2018-20 | 19 👻 Month Jun               | ne - Clients AE          | IC LTD           |                     | ST No. 08AGMPG0450A1ZZ                          | • NA    | $\mathbb{R}$ |                                |
| ළා  | Bills              | •      | S.No.      | Bill No                      | Bill Date                | Transaction Type | Doc No              | Doc Date                                        | From N  | ame •        | From GSTIN                     |
| ®   | Registration       |        | 1          | 381024481566<br>751016487706 | 23/06/2018<br>25/06/2018 | Outward          | SA-01<br>12         | 23/06/2018<br>25/06/2018                        |         |              |                                |
| ß   | Return             |        | 3          | 761016521151                 | 25/06/2018               | Outward          | 140                 | 25/06/2018                                      |         |              | 08AGMPG0450A1                  |
| 8   | Input Tax Credit   | •      | 5          | 771016646402                 | 26/06/2018               | Outward          | sql-01              | 26/06/2018                                      |         |              |                                |
| =   | Transaction        | •      | 6          | 771016680330<br>791016635956 | 26/06/2018<br>26/06/2018 | Outward          | 1313<br>YUOP        | 26/06/2018<br>26/06/2018                        |         |              | 08AGMPG0450A1                  |
| (3) | Payment            | •      | 8          | 721016936931                 | 27/06/2018               | Outward          | naya<br>SAG-012     | 27/06/2018                                      |         |              | 08AGMPG0450A1                  |
| Ð   | DSC Registration   | · •    |            | Cancel Bill                  | 27/06/2018               | Outward          | MAN                 | 27/06/2018                                      |         |              | 08AGMPG0450A1                  |
| 2+  | User               | •      |            | Extend Validity              | 27/06/2018               | Outward          | transporter         | 27/06/2018                                      |         |              | 08AGMPG0450A1                  |
|     | Template Setup     | •      |            | Lindate Vehicle Bulk         | 28/06/2018<br>29/06/2018 | Outward          | RAM-0120<br>TY-01   | 28/06/2018<br>29/06/2018                        |         |              | 08AGMPG0450A1<br>08AGMPG0450A1 |
|     | Ledger             | •      |            | Deject Pill                  | 29/06/2018               | Outward          | SONUJI              | 29/06/2018                                      |         |              | 08AGMPG0450A1                  |
| Ø   | E Way Bill         | •      |            |                              |                          |                  |                     |                                                 |         |              |                                |
| — F | egistration        |        |            | Update Transporter           |                          |                  |                     |                                                 |         |              |                                |
| Т   | ransaction         |        | 0          | e-Way Bill Import            |                          |                  |                     |                                                 |         |              |                                |
|     | — EWaybill         |        | 0          | Update MultiVehicle          |                          | 4                |                     |                                                 |         |              | •                              |
|     | - Consolidated EWB | C      |            | Change to MultiVehic         | No of Record             | l(s) 15          |                     | Page Wise                                       | Columns |              |                                |
| *   | IT Return          | - F    | Print • e- | Way Bill Portal              |                          |                  | _                   | <ul> <li>Import/Export</li> <li>View</li> </ul> | 🖽 Add 🥒 | Modify Del   | ete 🖙 ESAGK                    |

You can reject e-way bill by using reject bill option or you can update transporter details by click on update transporter tab.

| ≡     | SAG GEN GST        |       |          |                              |           |                          | h             | Dashboard 🋗 Imp | portant dates              | ୟSAG Live S              | Support  | Help    | New New | Update   | (g) sag              | Ψ     |
|-------|--------------------|-------|----------|------------------------------|-----------|--------------------------|---------------|-----------------|----------------------------|--------------------------|----------|---------|---------|----------|----------------------|-------|
|       | Master             | Clien | E-Way    | Bill Supplier R              | eceiver 7 | Transporter Detai        | I Vehicle     |                 |                            |                          |          |         |         |          |                      |       |
| 쓭     | Client             | Year  | 2018-201 | 9 🔹 Month ,                  | June      | Clients Al               | BC LTD        |                 | <ul> <li>GST No</li> </ul> | 08AGMPG045               | OA1ZZ 👻  | NA      | R C (   |          |                      |       |
| ළා    | Bills              | •     | S.No.    | Bill No                      | •         | Bill Date                | Transaction 1 | ype • Do        | c No 🔹                     | Doc Date                 | •        | From Na | ame     | •        | From GS              | TIN   |
| ®     | Registration       | •     | 1        | 381024481566<br>751016487706 |           | 23/06/2018<br>25/06/2018 | Outward       | SA-01<br>12     |                            | 23/06/2018<br>25/06/2018 |          |         |         |          |                      |       |
| ß     | Return             | •     | 3        | 761016521151                 |           | 25/06/2018               | Outward       | 140             |                            | 25/06/2018               |          |         |         | 0        | 8AGMPG04             | 150A1 |
| 8     | Input Tax Credit   | •     | 5        | 771016646402                 |           | 26/06/2018               | Outward       | sql-01          |                            | 26/06/2018               |          |         |         |          |                      |       |
| #     | Transaction        | •     | 6        | 771016680330<br>791016635956 |           | 26/06/2018<br>26/06/2018 | Outward       | 1313<br>YUOP    |                            | 26/06/2018<br>26/06/2018 |          |         |         | 0        | 8AGMPG04             | 150A1 |
| ø     | Payment            | •     | 8        | 721016936931                 |           | 27/06/2018<br>27/06/2018 | Outward       | naya<br>SAG-012 |                            | 27/06/2018 27/06/2018    |          |         |         | 0        | 8AGMPG04<br>8AGMPG04 | 450A1 |
| •0    | DSC Registration   |       | B        | Cancel Bill                  |           | 27/06/2018               | Outward       | MAN 27/06/2018  |                            | 27/06/2018               |          |         |         | 0        | 8AGMPG04             | 450A1 |
| 40    | User               | •     |          | Extend Validity              |           | 27/06/2018               | Outward       | transporter     |                            | 27/06/2018               |          |         |         | 0        | 8AGMPG0              | 450A1 |
|       | Template Setup     |       |          | Update Vehicle Bu            | lk        | 29/06/2018               | Outward       | TY-01           |                            | 29/06/2018               |          |         |         | 0        | 8AGMPG0              | 450A1 |
|       | Ledger             | •     | 0        | Reject Bill                  |           | 29/06/2018               | Outward       | SONUJI          |                            | 29/06/2018               |          |         |         | 0        | 8AGMPG04             | 150A1 |
| ත     | E Way Bill         | •     |          | Update Transporte            | e         |                          |               |                 |                            |                          |          |         |         |          |                      |       |
| — F   | legistration       | Þ     | 0        | e-Way Bill Import            |           |                          |               |                 |                            |                          |          |         |         |          |                      |       |
| Ţ     | ransaction         | Þ.    | ŏ        | Update MultiVehicl           | e         |                          |               |                 |                            |                          |          |         |         |          |                      |       |
|       | — EWaybill         | 0     |          | Change to MultiVe            | hicle     | No of Pacor              | (<br>d/e) 15  |                 |                            | Page                     | Mico -   | Columns |         | ala      |                      | *     |
| 10000 | - Consolidated EWB | - Pri |          | Vav Bill Portal              |           | No of Recon              | u[ə] 13       |                 |                            | nort/Export              | View 🕀   | Add     | Modify  |          | Exit                 | ~     |
| 쓭     | IT Return          | P     |          | nay on i ortai               |           |                          |               |                 |                            |                          | them the |         | mounty  | - Denene | LAR                  | ~     |

Next click on e-way bill import option, if you entered the details already you can import it with this option.

| ≡   | SAG GEN GST        |         |                                       |                            | Dash               | board 🛗 Important dates   | SAG Live Suppo        | ort Help New  | Update 🔘 sag 🔻                 |
|-----|--------------------|---------|---------------------------------------|----------------------------|--------------------|---------------------------|-----------------------|---------------|--------------------------------|
| 8   | Master •           | Client  | E-Way Bill Supplier R                 | eceiver Transporter Detail | Vehicle            |                           |                       |               |                                |
| 쓭   | Client •           | Year    | 2018-2019 - Month .                   | June - Clients ABC         | LTD                | - GST N                   | o. 08AGMPG0450A1Z     | z • NAR ()    |                                |
| ළු  | Bills +            |         | S.No. Bill No                         | • Bill Date •              | Transaction Type   | • Doc No •                | Doc Date *            | From Name     | From GSTIN                     |
| ®   | Registration +     |         | 1 381024481566<br>2 751016487706      | 23/06/2018                 | Outward            | SA-01                     | 23/06/2018            |               |                                |
| œ   | Return             |         | 3 761016521151                        | 25/06/2018                 | Outward            | 140                       | 25/06/2018            |               | 08AGMPG0450A1                  |
|     | Input Tax Credit   |         | 4 741016626223<br>5 771016646402      | 26/06/2018                 | Outward            | 12345<br>sql-01           | 26/06/2018            |               |                                |
| =   | Transaction •      |         | 6 771016680330<br>7 791016635956      | 26/06/2018<br>26/06/2018   | Outward            | 1313<br>YUOP              | 26/06/2018 26/06/2018 |               | 08AGMPG0450A1                  |
| (3) | Payment •          |         | 8 721016936931                        | 27/06/2018                 | Outward            | naya                      | 27/06/2018            |               | 08AGMPG0450A1                  |
| 40  | DSC Registration   |         |                                       | 27/06/2018                 | Outward            | MAN                       | 27/06/2018            |               | 08AGMPG0450A1                  |
| 20  | User •             |         | Cancel Bill                           | 27/06/2018 27/06/2018      | Outward<br>Outward | 27/06/2018<br>transporter | 27/06/2018 27/06/2018 |               | 08AGMPG0450A1<br>08AGMPG0450A1 |
| m   | Template Setup     |         | Extend Validity                       | 28/06/2018                 | Outward            | RAM-0120                  | 28/06/2018            |               | 08AGMPG0450A1                  |
| =   | Ledger •           |         | JUpdate Vehicle Bu                    | 29/06/2018                 | Outward            | SONUJI                    | 29/06/2018            |               | 08AGMPG0450A1                  |
| ත   | E Way Bill →       |         | Reject Bill                           |                            |                    |                           |                       |               |                                |
| -R  | egistration        |         | (1) Update Transporte                 | r -                        |                    |                           |                       |               |                                |
| т   | ransaction +       |         | e-Way Bill Import                     |                            |                    |                           |                       |               |                                |
|     | – EWaybill         |         | Update MultiVehicl                    | le                         | 4                  |                           |                       |               | *                              |
|     | - Consolidated EWB | G       | Change to MultiVe                     | hicle No of Record(        | s) 15              |                           | Page Wise             | - Columns 🛧 🖸 |                                |
| 245 | IT Potum           | - Print | <ul> <li>e-Way Bill Portal</li> </ul> |                            |                    |                           | mport/Export View     | Add Modify    | 🛍 Delete 🛛 👁 Exit 🛛 🕊          |

You can update your number of vehicle details by click on update multi-vehicle and you can change the details by using change in the multi-vehicle tab.

| ≡         | SAG GEN GST        | 1 |                           |            |                              |                          | Dash             | ooard 🛗 Important | t dates | SAG Live S               | upport | Help    | 🛞 New Up | date 🔘 sag 🔻  |
|-----------|--------------------|---|---------------------------|------------|------------------------------|--------------------------|------------------|-------------------|---------|--------------------------|--------|---------|----------|---------------|
|           | Master             |   | Client                    | E-Way      | Bill Supplier Receiver       | Transporter Detail       | Vehicle          |                   |         |                          |        |         |          |               |
| *         | Client             | • | Year 2                    | 018-201    | 9 • Month June               | Clients ABC              | LTD              | •                 | GST No. | 08AGMPG0450              | A1ZZ 👻 | NA      |          |               |
| en en     | Bills              | • |                           | S.No.      | Bill No                      | Bill Date                | Transaction Type | Doc No            | •       | Doc Date                 | •      | From N  | ame      | From GSTIN    |
|           | Registration       |   |                           | 1          | 381024481566<br>751016487706 | 23/06/2018<br>25/06/2018 | Outward          | SA-01             |         | 23/06/2018<br>25/06/2018 |        |         |          |               |
|           | Return             | × | 0                         | 3          | 761016521151                 | 25/06/2018               | Outward          | 140               |         | 25/06/2018               |        |         |          | 08AGMPG0450A  |
| 8         | Input Tax Credit   | • | 0                         | 5          | 771016646402                 | 26/06/2018               | Outward          | sql-01            |         | 26/06/2018               |        |         |          |               |
| =         | Transaction        |   |                           | 6          | 771016680330<br>791016635956 | 26/06/2018               | Outward          | 1313<br>YUOP      |         | 26/06/2018<br>26/06/2018 |        |         |          | 08AGMPG0450A  |
| <b>()</b> | Payment            |   |                           | 8          | 721016936931<br>721016949009 | 27/06/2018               | Outward          | naya<br>SAG-012   |         | 27/06/2018               |        |         |          | 08AGMPG0450A1 |
| •0        | DSC Registration   | • | 0                         | 10         | 731016816227                 | 27/06/2018               | Outward          | MAN               |         | 27/06/2018               |        |         |          | 08AGMPG0450A  |
| 20        | User               |   |                           | 12         | 761016932225                 | 27/06/2018               | Outward          | transporter       |         | 27/06/2018               |        |         |          | 08AGMPG0450A  |
|           | Template Setup     |   |                           | 13<br>14   | 711017009424<br>721017210128 | 28/06/2018<br>29/06/2018 | Outward          | RAM-0120<br>TY-01 |         | 28/06/2018<br>29/06/2018 |        |         |          | 08AGMPG0450A  |
|           | Ledger             | • |                           | 15         | 761017208589                 | 29/06/2018               | Outward          | SONUJI            |         | 29/06/2018               |        |         |          | 08AGMPG0450A1 |
| 仑         | E Way Bill         | ٠ |                           |            |                              |                          |                  |                   |         |                          |        |         |          |               |
| -R        | egistration        | • |                           |            |                              |                          |                  |                   |         |                          |        |         |          |               |
| Т         | ransaction         | • |                           |            | _                            |                          |                  |                   |         |                          |        |         |          |               |
|           | – EWaybill         |   | e Pn                      | <u>.</u>   |                              | -                        | 4                |                   |         |                          |        |         |          | *             |
|           | - Consolidated EWB |   | C De                      | tail Print | ) of 1 💽                     | No of Record(            | s) 15            |                   | _       | Page V                   | Vise 🔹 | Columns | ↑ 2 2    |               |
| -         | IT Return          |   | <ul> <li>Print</li> </ul> | • e-V      | ay Bill Portal               |                          |                  |                   | - im    | port/Export              | View 🖽 | Add 🥒   | Modify 🔹 | Delete        |

After that you can print all the details that you get related to e-way bill by clicking on the print option

| ≡    | SAG GEN GST        | r -  |                           |         |                        |                    | Dasht            | board 🋗 Important da | ates Q <b>ISAG L</b> | ive Support | Help    | 🔖 New Up        | date 🔘 sag 🔻   |
|------|--------------------|------|---------------------------|---------|------------------------|--------------------|------------------|----------------------|----------------------|-------------|---------|-----------------|----------------|
|      | Master             |      | Client                    | E-Way   | Bill Supplier Receiver | Transporter Detail | Vehicle          |                      |                      |             |         |                 |                |
| *    | Client             |      | Year 2                    | 018-201 | 9 - Month June         | Clients ABC        | CLTD             | - GS                 | T No. 08AGMP         | 30450A1ZZ 👻 | NA      | ) <b>R G</b> () |                |
| ළු   | Bills              |      | 0                         | S.No.   | Bill No *              | Bill Date •        | Transaction Type | Doc No               | • Doc Da             | te *        | From N  | lame            | From GSTIN     |
| ®    | Registration       |      |                           | 1       | 381024481566           | 23/06/2018         | Outward          | SA-01                | 23/06/20             | 118         |         |                 |                |
| -    |                    |      |                           | 3       | 761016521151           | 25/06/2018         | Outward          | 140                  | 25/06/20             | 118         |         |                 | 08AGMPG0450A1  |
| L.S. | Return             | 1    |                           | 4       | 741016626223           | 26/06/2018         | Outward          | 12345                | 26/06/20             | 18          |         |                 |                |
|      | Input Tax Credit   |      |                           | 5       | 771016646402           | 26/06/2018         | Outward          | sql-01               | 26/06/20             | 18          |         |                 |                |
|      |                    |      |                           | 6       | 771016680330           | 26/06/2018         | Outward          | 1313                 | 26/06/20             | 18          |         |                 | 08AGMPG0450A1  |
| #    | Transaction        |      |                           | 7       | 791016635956           | 26/06/2018         | Outward          | YUOP                 | 26/06/20             | 18          |         |                 |                |
| (6)  | Payment            |      |                           | 8       | 721016936931           | 27/06/2018         | Outward          | naya                 | 27/06/20             | 118         |         |                 | 08AGMPG0450A1  |
|      |                    |      |                           | 9       | 721016949009           | 27/06/2018         | Outward          | SAG-012              | 27/06/20             | 118         |         |                 | 08AGMPG0450A1  |
| -60  | DSC Registration   |      |                           | 10      | 731016816227           | 27/06/2018         | Outward          | MAN                  | 27/06/20             | 118         |         |                 | 08AGMPG0450A1  |
|      | Have               |      |                           | 11      | 761016808942           | 27/06/2018         | Outward          | 27/06/2018           | 27/06/20             | 18          |         |                 | 08AGMPG0450A1  |
|      | User               |      |                           | 12      | 761016932225           | 27/06/2018         | Outward          | transporter          | 27/06/20             | 118         |         |                 | 08AGMPG0450A1  |
| Ξ    | Template Setup     |      | 0                         | 13      | 711017009424           | 28/06/2018         | Outward          | RAM-0120             | 28/06/20             | 118         |         |                 | 08AGMPG0450A1  |
|      |                    |      |                           | 14      | 721017210128           | 29/06/2018         | Outward          | TY-01                | 29/06/20             | 118         |         |                 | USAGMPG0450A1  |
|      | Ledger             |      |                           | 10      | /6101/200009           | 29/06/2016         | Outward          | SONUJI               | 29/06/20             | 10          |         |                 | UOAGMPG0450A1  |
| 伯    | E Way Bill         |      |                           |         |                        |                    |                  |                      |                      |             |         |                 |                |
| -6   | legistration       |      |                           |         |                        |                    |                  |                      |                      |             |         |                 |                |
| Т    | ransaction         |      |                           |         |                        |                    |                  |                      |                      |             |         |                 |                |
|      |                    |      |                           |         |                        |                    |                  |                      |                      |             |         |                 |                |
|      | EWaybill           |      |                           |         |                        |                    | <                |                      |                      |             |         |                 |                |
|      | - Consolidated EWB |      | 00                        | Page    | No 1 of 1 0            | No of Record       | (s) 15           |                      | F                    | age Wise 🔹  | Columns | ↑ 1 2 2         |                |
| 86   | IT Return          | - 10 | <ul> <li>Print</li> </ul> | • e-V   | Vay Bill Portal        |                    |                  |                      | · Import/Export      | View        | 🗄 Add 🖌 | Modify 🔳        | Delete 🕞 ESAGK |

Next click on supplier option

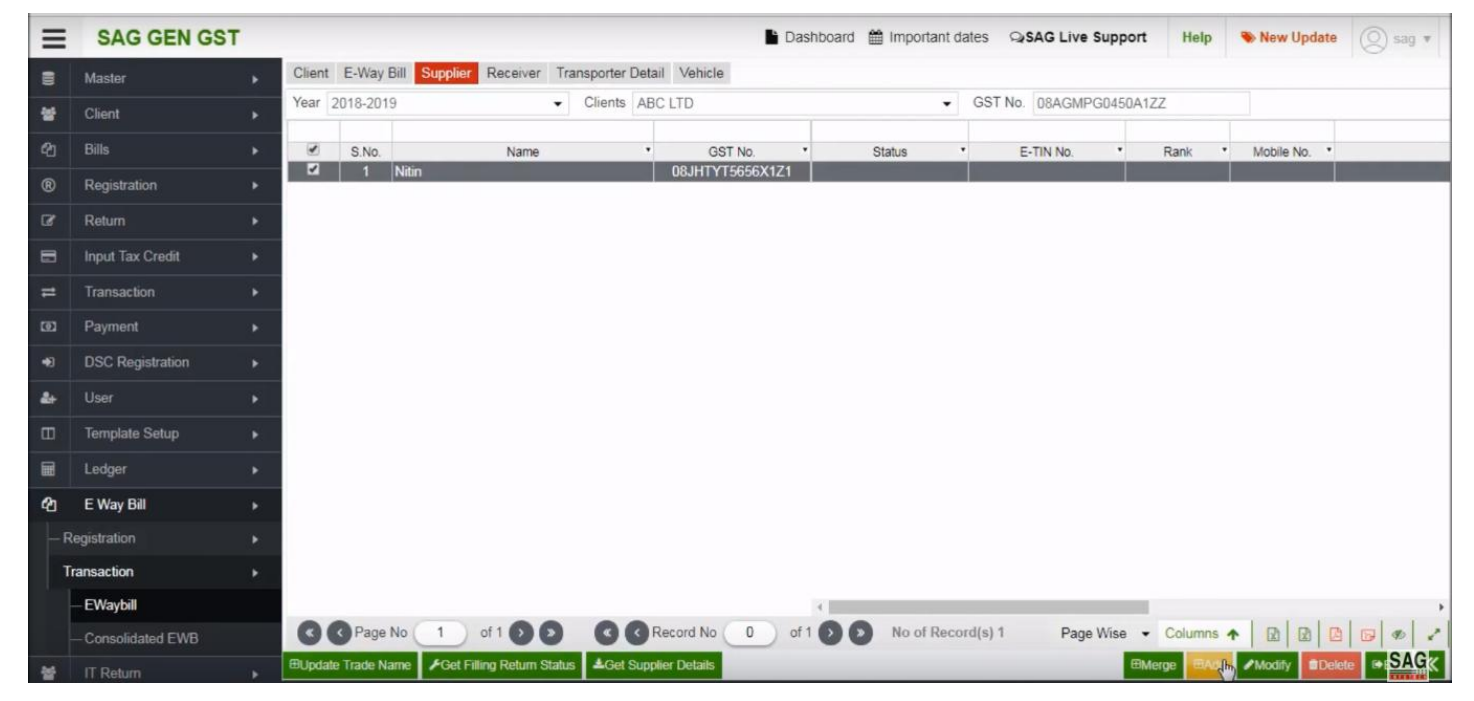

After clicking on supplier option, now click on add option to add new supplier information in e-way bill.

| ≡   | SAG GEN GST        | г |        |            |               |                 |              |                  | D 🖥        | ashboard | 🛗 Important da | ates 斗 SA | AG Live Sup | oport   | Help      | New Update   | 🔘 sag 🔻  |
|-----|--------------------|---|--------|------------|---------------|-----------------|--------------|------------------|------------|----------|----------------|-----------|-------------|---------|-----------|--------------|----------|
| 8   | Master             |   | Client | E-Way E    | Bill Supplier | Receiver Tr     | ransporter l | Detail Vehic     | le         |          |                |           |             |         |           |              |          |
| *   | Client             |   | Year   | 2018-2019  | )             | •               | Clients      | ABC LTD          |            | 1        | •              | GST No.   | 08AGMPG04   | 150A1ZZ |           |              |          |
| ළු  | Bills              |   |        | S.No.      |               | Name            |              | • 0              | BST No.    | •        | Status •       | · E-T     | IN No.      | • F     | lank *    | Mobile No. * |          |
| ®   | Registration       |   |        | 1          | Nitin         |                 |              | 08JHT            | YT5656X1Z1 |          |                |           |             |         |           |              |          |
| ß   | Return             |   |        |            |               |                 |              |                  |            |          |                |           |             |         |           |              |          |
| 8   | Input Tax Credit   |   |        |            |               |                 |              |                  |            |          |                |           |             |         |           |              |          |
| 1   | Transaction        |   |        |            |               |                 |              |                  |            |          |                |           |             |         |           |              |          |
| œ   | Payment            |   |        |            |               |                 |              |                  |            |          |                |           |             |         |           |              |          |
| •0  | DSC Registration   |   |        |            |               |                 |              |                  |            |          |                |           |             |         |           |              |          |
| 4   | User               |   |        |            |               |                 |              |                  |            |          |                |           |             |         |           |              |          |
|     | Template Setup     |   |        |            |               |                 |              |                  |            |          |                |           |             |         |           |              |          |
|     | Ledger             |   |        |            |               |                 |              |                  |            |          |                |           |             |         |           |              |          |
| മ   | E Way Bill         |   |        |            |               |                 |              |                  |            |          |                |           |             |         |           |              |          |
| — F | Registration       |   |        |            |               |                 |              |                  |            |          |                |           |             |         |           |              |          |
| T   | ransaction         |   |        |            |               |                 |              |                  |            |          |                |           |             |         |           |              |          |
|     | — EWaybill         |   |        |            |               |                 |              |                  |            |          |                |           |             |         |           |              |          |
|     | - Consolidated EWB |   | 9      | Page I     | No 1 c        |                 | 0            | Record No        |            | 100      | No of Reco     | rd(s) 1   | Page Wis    | se • (  | Columns 4 |              |          |
| 쓭   | IT Return          |   | #Updat | e Trade Na | me Prost Him  | ng Return State | , lu         | Supplier Details |            |          |                |           |             | Emerged | e 🖽Add    | ZModify Dele | I I SAGK |

You can directly add details of supplier from portal by using 'Get Supplier Details'.

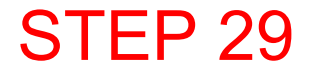

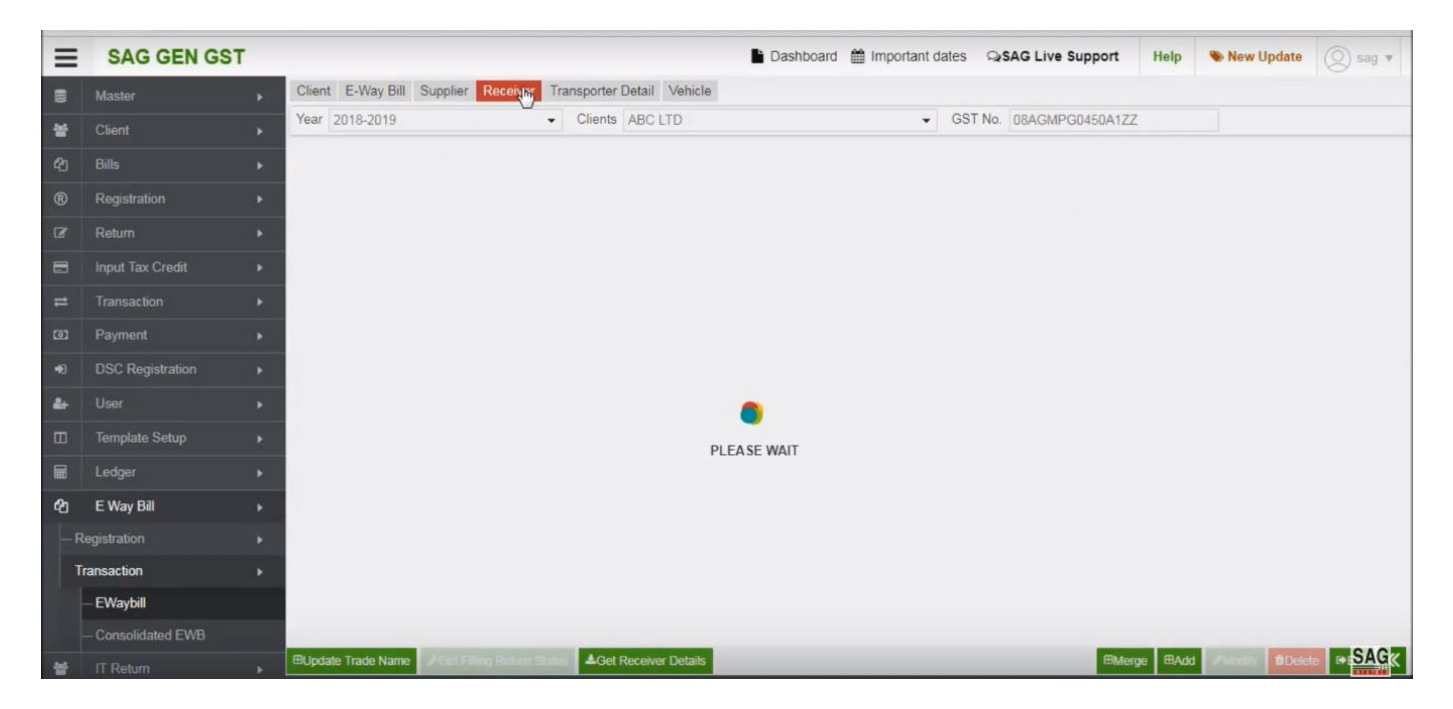

Next click on receiver option, under this you can check receiver details

| ≡  | SAG GEN GST        | Г |         |           |                                                |            | 🖺 Das                              | hboard 🛗 Important d                     | ates   | SAG Live   | Support | t Help     | New Upd    | ate 🔘 sag | v |
|----|--------------------|---|---------|-----------|------------------------------------------------|------------|------------------------------------|------------------------------------------|--------|------------|---------|------------|------------|-----------|---|
|    | Master             | • | Client  | E-Way     | Bill Supplier Receiver Transp                  | orter Deta | il Vehicle                         |                                          |        |            |         |            |            |           |   |
| *  | Client             |   | Year 2  | 2018-201  | 9 - CI                                         | ients AB   | C LTD                              | •                                        | GST    | No. 08AGMP | G0450A  | 1ZZ        |            |           |   |
|    | Bills              |   |         | S.No.     | Name                                           | •          | GST No.                            | Status                                   | •      | E-TIN No.  | •       | Rank *     | Mobile No. | •         |   |
|    | Registration       |   |         | 1         | Ramkaran Singh                                 |            | 24ASPPM3977R1ZM<br>08AAACV4679F2Z1 | Proprietorship<br>Public Limited Company |        | _          |         | -          |            |           |   |
|    | Return             |   |         | 3         | SUNIL ABBI & ASSOCIATES                        |            | 07AACPA2368M1ZR                    | Proprietorship                           | _      |            |         |            |            |           |   |
| 8  | Input Tax Credit   |   | 0       | 5         | SAREEN AND CO                                  |            | 03ABJFS9097H1ZO                    | Partnership                              |        |            |         |            |            |           |   |
| =  | Transaction        |   |         | 6         | PRAVIN C DOSHI & CO<br>MERCURY COMMUNICATION D | ESIG       | 24AAOFP2005J1ZD<br>08AAICM1220D1Z0 | Partnership<br>Private Limited Company   | ý      |            |         |            |            |           |   |
| ø  | Payment            |   |         | 8         | Excellent Taxation Solutions                   |            | 27AMJPP6947Q2ZW<br>07CLUPK2916C171 | Proprietorship<br>Proprietorship         |        |            |         |            |            |           |   |
| Ð  | DSC Registration   |   |         | 10        | KUMAR SANCHIT & ASSOCIATE                      | S          | 09AYVPG6490R1Z4                    | Proprietorship                           |        |            |         |            |            |           |   |
| 4+ | User               |   |         |           |                                                |            |                                    |                                          |        |            |         |            |            |           |   |
|    | Template Setup     |   |         |           |                                                |            |                                    |                                          |        |            |         |            |            |           |   |
|    | Ledger             |   |         |           |                                                |            |                                    |                                          |        |            |         |            |            |           |   |
| Ф  | E Way Bill         |   |         |           |                                                |            |                                    |                                          |        |            |         |            |            |           |   |
|    | Registration       |   |         |           |                                                |            |                                    |                                          |        |            |         |            |            |           |   |
| Т  | ransaction         |   |         |           |                                                |            |                                    |                                          |        |            |         |            |            |           |   |
|    | — EWaybill         |   |         |           |                                                | ~ ~        |                                    | *                                        |        |            |         |            |            |           |   |
|    | - Consolidated EWB |   | 90      | Page      | No 1 of 1 D D                                  |            | Record No 0 of                     | 10 No of Rec                             | ord(s) | 10 Page    | Wise    | Columns    |            |           | ~ |
| *  | IT Return          |   | ⊞Update | e Trade N | ame FGet Filling Return Status                 | Get Reigh  | ver Detais                         |                                          |        |            | Œ       | Merge EAdd | Modify     | Delete    | × |

You can add new receiver by click on add option, or can update the information of receiver by click on 'Get Receiver Details' option

| ≡   | SAG GEN GST        |        |           |                                        | 🖿 Das                              | hboard 🛗 Important da                    | ates QSAG Live Sup | port Help      | New Update   | 🔘 sag 🔻  |
|-----|--------------------|--------|-----------|----------------------------------------|------------------------------------|------------------------------------------|--------------------|----------------|--------------|----------|
|     | Master             | Client | E-Way     | Bill Supplier Receiver Transporter Det | ail Vehicle                        |                                          |                    |                |              |          |
| *   | Client             | Year   | 2018-201  | 9  Clients AE                          | BC LTD                             | •                                        | GST No. 08AGMPGD   | I50A1ZZ        |              |          |
| ළා  | Bills              |        | S.No.     | Name •                                 | GST No.                            | Status                                   | E-TIN No.          | * Rank *       | Mobile No. * |          |
| ®   | Registration       |        | 1         | Ramkaran Singh                         | 24ASPPM3977R1ZM<br>08AAACV4679F2Z1 | Proprietorship<br>Public Limited Company |                    |                |              |          |
| ß   | Return             |        | 3         | SUNIL ABBI & ASSOCIATES                | 07AACPA2368M1ZR                    | Proprietorship                           |                    |                |              |          |
| 8   | Input Tax Credit   |        | 5         | SAREEN AND CO                          | 03ABJFS9097H1ZO                    | Partnership                              | 1                  |                |              |          |
| #   | Transaction        | 0      | 7         | MERCURY COMMUNICATION DESIG            | 08AAICM1220D1Z0                    | Partnership<br>Private Limited Company   |                    |                |              |          |
| ø   | Payment            |        | 8         | Excellent Taxation Solutions           | 27AMJPP6947Q2ZW<br>07CLUPK2916C1Z1 | Proprietorship<br>Proprietorship         |                    |                |              |          |
| -10 | DSC Registration   |        | 10        | KUMAR SANCHIT & ASSOCIATES             | 09AYVPG6490R1Z4                    | Proprietorship                           |                    |                |              |          |
| 44  | User               |        |           |                                        |                                    |                                          |                    |                |              |          |
|     | Template Setup     |        |           |                                        |                                    |                                          |                    |                |              |          |
|     | Ledger             |        |           |                                        |                                    |                                          |                    |                |              |          |
| ත   | E Way Bill         |        |           |                                        |                                    |                                          |                    |                |              |          |
| — F | Registration       |        |           |                                        |                                    |                                          |                    |                |              |          |
| 1   | ransaction         |        |           |                                        |                                    |                                          |                    |                |              |          |
|     | — EWaybill         |        |           |                                        |                                    | <                                        |                    |                |              |          |
|     | - Consolidated EWB | G      | Page      | No 1 of 1 0 0 0 0                      | Record No 0 of                     | 10 D D No of Rec                         | ord(s) 10 Page Wi  | se • Columns • |              | 10 10 2  |
| *   | IT Return          | ⊞Updat | e Trade N | ame MGet Thing Return Status AGet Reco | eiver Details                      |                                          |                    | ⊞Merge ⊞Add    | Modify Delet | te ISAG≪ |

You can check the filing return status of suppliers by click on 'filing return status ' option

| ≡           | SAG GEN GST        |             |           |                                                 |            | 🖿 Da                               | shboard 🛗 Important da                   | ates QSAG Live S | Support Help  | New Update     | 🙁 sag 🔻 |
|-------------|--------------------|-------------|-----------|-------------------------------------------------|------------|------------------------------------|------------------------------------------|------------------|---------------|----------------|---------|
| 8           | Master             | Client      | E-Way     | Bill Supplier Receiver Transpo                  | orter Deta | ail Vehicle                        |                                          |                  |               |                |         |
| 쓭           | Client             | Year 2      | 2018-201  | 9 • Cli                                         | ents AB    | C LTD                              | •                                        | GST No. 08AGMP0  | G0450A1ZZ     |                |         |
| ළු          | Bills              |             | S.No.     | Name                                            |            | GST No.                            | Status                                   | E-TIN No.        | • Rank        | * Mobile No. * |         |
| ®           | Registration       |             | 1         | Ramkaran Singh                                  | _          | 24ASPPM3977R1ZM<br>08AAACV4679F2Z1 | Proprietorship<br>Public Limited Company |                  |               |                |         |
| œ           | Return             |             | 3         | SUNIL ABBI & ASSOCIATES                         |            | 07AACPA2368M1ZR                    | Proprietorship                           |                  |               |                |         |
|             | Input Tax Credit   | -           | 5         | SAREEN AND CO                                   |            | 03ABJFS9097H1ZO                    | Partnership                              |                  |               |                |         |
| =           | Transaction        |             | 6         | PRAVIN C DOSHI & CO<br>MERCURY COMMUNICATION DE | SIG        | 24AAOFP2005J1ZD<br>08AAICM1220D1Z0 | Partnership<br>Private Limited Company   |                  |               |                |         |
| <b>E0</b> 3 | Payment            | 0           | 8         | Excellent Taxation Solutions                    |            | 27AMJPP6947Q2ZW                    | Proprietorship                           |                  |               |                |         |
| 49          | DSC Registration   | 0           | 10        | KUMAR SANCHIT & ASSOCIATE                       | s          | 09AYVPG6490R1Z4                    | Proprietorship                           |                  |               |                |         |
| &+          | User               |             |           |                                                 |            |                                    |                                          |                  |               |                |         |
| Ξ           | Template Setup     |             |           |                                                 |            |                                    |                                          |                  |               |                |         |
|             | Ledger             |             |           |                                                 |            |                                    |                                          |                  |               |                |         |
| മ           | E Way Bill         |             |           |                                                 |            |                                    |                                          |                  |               |                |         |
| -R          | Registration       |             |           |                                                 |            |                                    |                                          |                  |               |                |         |
| т           | ransaction         |             |           |                                                 |            |                                    |                                          |                  |               |                |         |
|             | — EWaybill         |             |           |                                                 |            |                                    | <                                        |                  |               | 1 1 1          |         |
|             | - Consolidated EWB | 00          | Page      | No 1 of 1 D D                                   | 90         | Record No 0 of                     | 10 D D No of Rec                         | ord(s) 10 Page   | Wise  Columns |                |         |
| -           | IT Return          | <br>⊞Update | e Trade N | ame 📕 Get Filling Return Status                 | Get Rece   | eiver Details                      |                                          |                  | ⊞Merge ⊞Ac    | id Modify Dele | ■ SAGK  |

Next click on transporter option to add transporter details in software

| ≡  | SAG GEN GST        |   |        |             |          |          |      |             |          |       | Dashi   | board | 🛗 Impo  | tant da | ates | <b>⊋</b> SA( | Live S     | upport | Help   | •   | New U | pdate  | (2) si | ig 1 |
|----|--------------------|---|--------|-------------|----------|----------|------|-------------|----------|-------|---------|-------|---------|---------|------|--------------|------------|--------|--------|-----|-------|--------|--------|------|
|    | Master             |   | Client | E-Way Bill  | Supplier | Receiver | Tran | nsporter De | etail Ve | hicle |         |       |         |         |      |              |            |        |        |     |       |        |        |      |
| *  | Client             | × | Year   | 2018-2019   |          |          | •    | Clients A   | ABC LTD  |       |         |       |         | •       | GST  | No. 08       | AGMPG      | 0450A1 | ZZ     | •   |       |        |        |      |
|    |                    | • | S.No.  |             | Name     |          | •    | GST No.     | •        | S     | tatus   | •     | Transpo | rter ID | •    |              | Viobile No |        |        | 1   | Email |        | •      |      |
|    | Registration       | • |        |             |          |          |      |             |          |       |         |       |         |         |      |              |            |        |        |     |       |        |        |      |
|    |                    | • |        |             |          |          |      |             |          |       |         |       |         |         |      |              |            |        |        |     |       |        |        |      |
|    | Input Tax Credit   | • |        |             |          |          |      |             |          |       |         |       |         |         |      |              |            |        |        |     |       |        |        |      |
|    |                    | • |        |             |          |          |      |             |          |       |         |       |         |         |      |              |            |        |        |     |       |        |        |      |
|    |                    | • |        |             |          |          |      |             |          |       |         |       |         |         |      |              |            |        |        |     |       |        |        |      |
|    | DSC Registration   | • |        |             |          |          |      |             |          |       |         |       |         |         |      |              |            |        |        |     |       |        |        |      |
| 2+ |                    | * |        |             |          |          |      |             |          |       |         |       |         |         |      |              |            |        |        |     |       |        |        |      |
|    | Template Setup     | • |        |             |          |          |      |             |          | PLE/  | SE WAIT |       |         |         |      |              |            |        |        |     |       |        |        |      |
|    | Ledger             | • |        |             |          |          |      |             |          |       |         |       |         |         |      |              |            |        |        |     |       |        |        |      |
| Ø  | E Way Bill         | • |        |             |          |          |      |             |          |       |         |       |         |         |      |              |            |        |        |     |       |        |        |      |
|    | egistration        | • |        |             |          |          |      |             |          |       |         |       |         |         |      |              |            |        |        |     |       |        |        |      |
| Tr | ansaction          | 1 |        |             |          |          |      |             |          |       |         |       |         |         |      |              |            |        |        |     |       |        |        |      |
|    | – EWaybill         |   | No of  | Record(s) 0 |          |          |      |             |          |       |         |       |         |         |      |              | Page V     | Vise 🔹 | Column | s 🛧 |       |        |        |      |
|    | - Consolidated EWB |   |        |             |          |          |      |             |          |       |         |       |         |         |      |              | •          | /iew   | ∃Add   |     | 53V 0 | Delete | 🖲 Exi  | IR   |

After clicking on the transporter tab, now click on vehicle option to add or update vehicle information

| ≡  | SAG GEN GST        |        |          |                              |                          | Dash             | board 🛗 Important dates   | ପ୍ୟSAG Live Su           | pport   | Help    | 🐌 New Upd                                                                                                    | late 🔘 sag 🔻                  |
|----|--------------------|--------|----------|------------------------------|--------------------------|------------------|---------------------------|--------------------------|---------|---------|----------------------------------------------------------------------------------------------------|-------------------------------|
| 8  | Master •           | Client | E-Way    | Bill Supplier Receiver       | Transporter Detail       | Vehicle          |                           |                          |         |         |                                                                                                    |                               |
| *  | Client •           | Year   | 2018-201 | 9 - Month June               | Clients ABC              | C LTD            | ✓ GST N                   | 08AGMPG04504             | A1ZZ 🔹  | NA      | RCI                                                                                                    |                               |
|    | Bills •            | 0      | S.No.    | Bill No                      | • Bill Date •            | Transaction Type | • Doc No •                | Doc Date                 |         | From N  | ame                                                                                                    | From GSTIN                    |
|    | Registration       |        | 1        | 381024481566<br>751016487706 | 23/06/2018               | Outward          | SA-01                     | 23/06/2018<br>25/06/2018 |         |         |                                                                                                    |                               |
|    | Return >           | 0      | 3        | 761016521151                 | 25/06/2018               | Outward          | 140                       | 25/06/2018               |         |         |                                                                                                    | 08AGMPG0450                   |
| 8  | Input Tax Credit   |        | 4        | 771016646402                 | 26/06/2018               | Outward          | sql-01                    | 26/06/2018               |         |         |                                                                                                    |                               |
| =  | Transaction •      |        | 6        | 771016680330<br>791016635956 | 26/06/2018<br>26/06/2018 | Outward          | 1313<br>YUOP              | 26/06/2018<br>26/06/2018 |         |         |                                                                                                    | 08AGMPG0450                   |
| E3 | Payment •          |        | 8        | 721016936931                 | 27/06/2018               | Outward          | naya<br>SAG-012           | 27/06/2018               |         |         |                                                                                                    | 08AGMPG0450                   |
| ø  | DSC Registration   | 0      | 10       | 731016816227                 | 27/06/2018               | Outward          | MAN                       | 27/06/2018               |         |         |                                                                                                    | 08AGMPG0450                   |
| b. | User •             |        | 11       | 761016808942<br>761016932225 | 27/06/2018 27/06/2018    | Outward          | 27/06/2018<br>transporter | 27/06/2018 27/06/2018    |         |         |                                                                                                    | 08AGMPG0450<br>08AGMPG0450    |
|    | Template Setup     |        | 13       | 711017009424                 | 28/06/2018               | Outward          | RAM-0120                  | 28/06/2018               |         |         |                                                                                                    | 08AGMPG0450                   |
| 8  | Ledger >           |        | 15       | 761017208589                 | 29/06/2018               | Outward          | SONUJI                    | 29/06/2018               |         |         |                                                                                                    | 08AGMPG0450                   |
| e  | E Way Bill 🔸       |        |          |                              |                          |                  |                           |                          |         |         |                                                                                                    |                               |
|    | egistration •      |        |          |                              |                          |                  |                           |                          |         |         |                                                                                                    |                               |
| Т  | ransaction 🕨       |        |          |                              |                          |                  |                           |                          |         |         |                                                                                                    |                               |
|    | — EWaybill         |        |          |                              | -                        | €                |                           |                          |         |         |                                                                                                    |                               |
|    | - Consolidated EWB | G      | Page     | No 1 of 1 💽                  | No of Record(            | s) 15            |                           | Page W                   | ise 🔹 🤇 | Columns | <ul> <li>▲</li> <li>▲</li></ul> |                               |
| -  | IT Return          | Print  | • e-V    | Vay Bill Portal              |                          |                  | • li                      | nport/Export 🔹 🗸         | /iew ⊞  | Add 🥒   | Modify 🗈 🛙                                                                                                    | lelete 🕞 F <mark>SAG</mark> K |

Next click on Consolidated EWB option, the number of bulk e-way bill that you generate you can view it directly in consolidated option

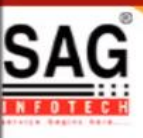

# **GEN GST SOFTWARE**

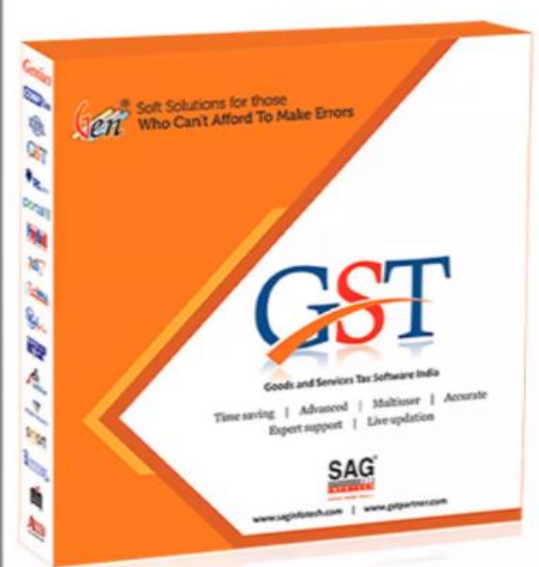

- Gen GST Hosts Complete GSTR Forms i.e. 7, 8, 1, 3B, 4
- GST Annual & Audit Return Filing Forms
- GST Billing & E Way Bill Solutions
- JSON File Validation Before Portal Uploading
- Import/Export Facility From Govt Portal
- GSTR Forms Reconciliation for Invoice Match-Mismatch

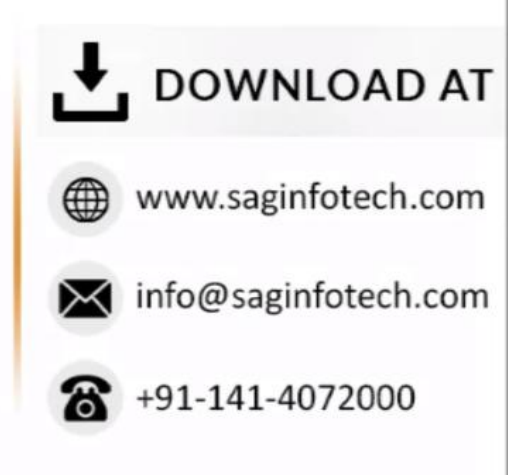